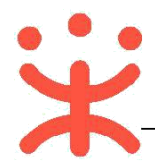

# 湖南省电子卖场-采购人直购交易操作指南

### 一、 直购概述

#### 直购交易操作业务简介:

湖南省政府采购电子卖场是指参照政府采购制度和依托信息网络技术建立的适用于货物、服务和工程小额采购的交易和监管的互联网平台。电子卖场包含直购、竞价和团购三种交易方式,目前主要以直购的方式进行交易。

直购是采购人通过品目分类、商品标准、品牌型号等条件从入驻供应商的上柜商 品中选择符合采购需求的商品以及相关服务、配件,直接下达订单的方式。

## 二、 操作准备

为了避免页面存在兼容性问题,建议使用谷歌 Chrome 或 360 浏览器操作。 在进行电子卖场的直购交易前,采购人需要确保完成以下相关配置。

## (一) 岗位权限配置

采购人需要关联经办岗、审核岗及相应的权限,完成后才能操作相关菜单。 路径:**系统管理—员工管理** 

| 岗位  | 主要权限菜单     |
|-----|------------|
| 经办岗 | 交易中心(默认全选) |
| 审核岗 | 交易中心(默认全选) |

1) 在员工管理页面找到经办人员的信息,点击【更多】-【岗位】。

| 😑 💥 政府采购云平台 | Ba 系统管理 💿 湖南省本级 |      |           |      | മ 🖻 🥼  | P 0 | 0 0     | <b>湖南洋购单位</b><br>湖南洋购单位 |
|-------------|-----------------|------|-----------|------|--------|-----|---------|-------------------------|
| □ 应用管理      | 账号管理            |      |           |      |        |     | 新增      | 批量新增                    |
| ③ 账户管理      | 姓名: 请输入         |      | 绑定手机: 请输入 |      |        |     | 重置      | 搜索 展开 =                 |
| ③ 流程管理      | 全部 已删除          |      |           |      |        |     |         |                         |
| ③ 流程管理      |                 | 账号   | 所属部门      | 所属职务 | 绑定手机   | 邮箱  | 账号状态    | 操作项                     |
| ⑤ 权限管理 -    | 湖南采购单位          | hns. |           |      | 199    |     | 已开通     | 详情 更多 •                 |
| 名 部门管理      |                 |      |           |      | 共有1条 < |     | 10条/页 • |                         |
| 民员工管理       |                 |      |           |      |        |     |         | 調道                      |
| ▲ 预警管理      |                 |      |           |      |        |     |         | 岗位                      |

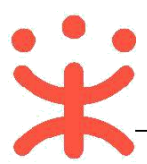

#### 2) 在页面详情页点击【编辑】按钮。

| 员工管理 / | 关联岗位 | ③ 董着使用步骤 |  |  | 返回 | 编辑 | Ī |
|--------|------|----------|--|--|----|----|---|
|        |      |          |  |  |    |    |   |

### 3) 按下图勾选对应岗位所需要分配的功能。

| ¥ 政府采购云平台 |     |                                                 |
|-----------|-----|-------------------------------------------------|
| 0 9%      |     | 员工管理 / 关联岗位 ② 査督使用步驾 取 調 Q27852                 |
| 1. 机构信息   |     | 功能 完成后点击保存修改・ 日本功能                              |
| I CA管理    |     |                                                 |
| 应用管理      |     | 推応用: 全部                                         |
| 3 账户管理    |     |                                                 |
| ) 流程管理    |     | <ul> <li>▼ 1 合同列表</li> <li>● 「 订 台管理</li> </ul> |
| 3 流程管理    |     | ・ 🛛 🕮 🦉 👘 🔶 在交易中心中选择直购相关的功能权限                   |
| ◎ 权限管理    |     | ▶ 💟 扁水繁殖                                        |
|           |     | ▶ ☑ 预购管理                                        |
| 治。即门管理    |     | ▶ ☑ 活躍単管理                                       |
| 风 员工管理    |     | ▶ ☑ 采购单管理                                       |
|           | - 1 | ・ 🖸 履約                                          |

注:1.根据需求,点击【全部关联】,可一键关联所有岗位权限功能;

2.点击最次级菜单权限时,会显示相应的权限功能说明。

## (二) 交易规则配置

采购人进行直购交易前,可根据需求开启需求单或预购单。

菜单路径:用户中心--配置管理--交易业务规则

【提示】需要由平台开启采购人配置权限后,采购人才可进行需求单和预购单的配置。

1)选择"网上超市"的业务类型,开启需求单或预购单后,会显示配置成功。

| 🕆 政府采购云平台 😑       | ** RETR. • • • • • • • • • • • • • • • • • • • | 前台大厅 预警   | 格 <mark>界 消遣</mark> CA管理 ① |
|-------------------|------------------------------------------------|-----------|----------------------------|
| 前务要求配置            | 交易业务规则                                         |           |                            |
| 同 审批流程配置 同 项目采购配置 | 当前业务关型: 网上超市 • • 选择                            | 网上超市业务类型  | 株立新語●                      |
| 2 交易业务规则          | 交易方式                                           |           |                            |
| E@ 交易审批和直         | 配置项                                            | 当前配置      | 操作                         |
|                   | 是否开启直购                                         | 是         | 2                          |
|                   | 是否开启竟价                                         | 륟         | -                          |
|                   | 是否开启团购                                         | 是         | -                          |
|                   | 基础配置                                           |           |                            |
|                   | 配置项                                            | 当前配置      |                            |
|                   | 是否开启需求单                                        | ● ● 根据采购/ | 人实际需求设置需求单或预购单             |
|                   | 是否开启预购单                                        |           |                            |

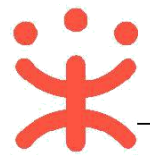

## 三、 直购交易操作流程

采购人在电子卖场-直购大厅选择需要购买的商品并生成订单后,由供应商进行接单 并且在采购人要求的时间内完成发货,然后需要采购人完成收货验收,并可对订单或商 品进行评价,验收完成后采购人或供应商都可以发起结算,最后由采购人提交备案完成 交易。

流程图:

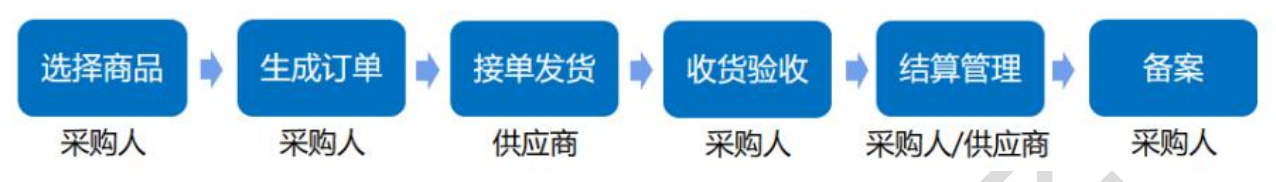

## (一) 选择商品

采购人在浏览器中输入网址 https://hunan.zcygov.cn/,进入湖南政府采购电子卖场,

- 在"直购"模块中搜索需要的商品发起订单。
- 1) 采购经办人进入湖南政府电子卖场首页,点击标题下方【直购】,进入相应的业务模块;

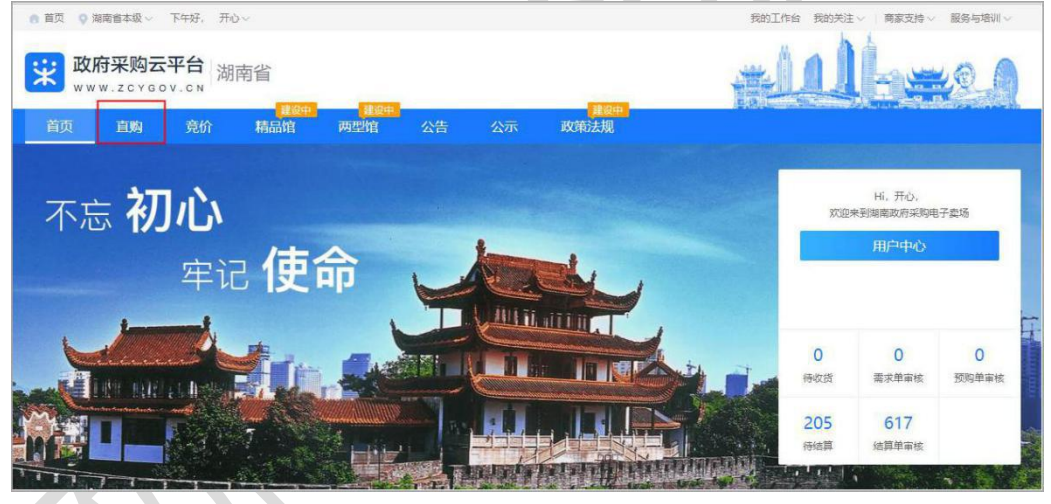

2) 首先通过账号密码登录平台;

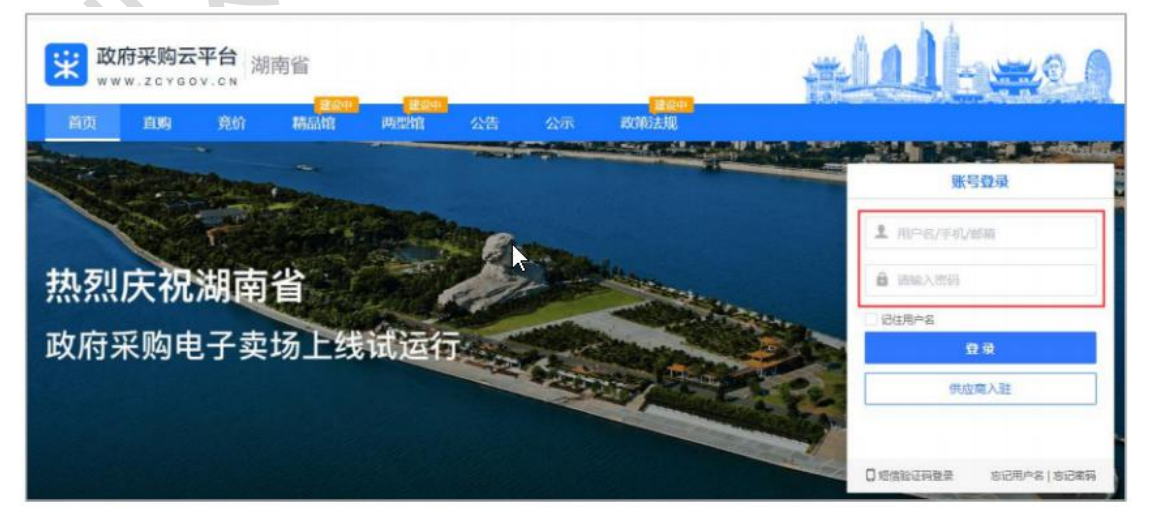

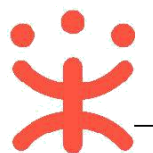

#### 3) 在电子卖场-直购模块中,可以通过搜索栏或商品分类搜索需要购买的商品。

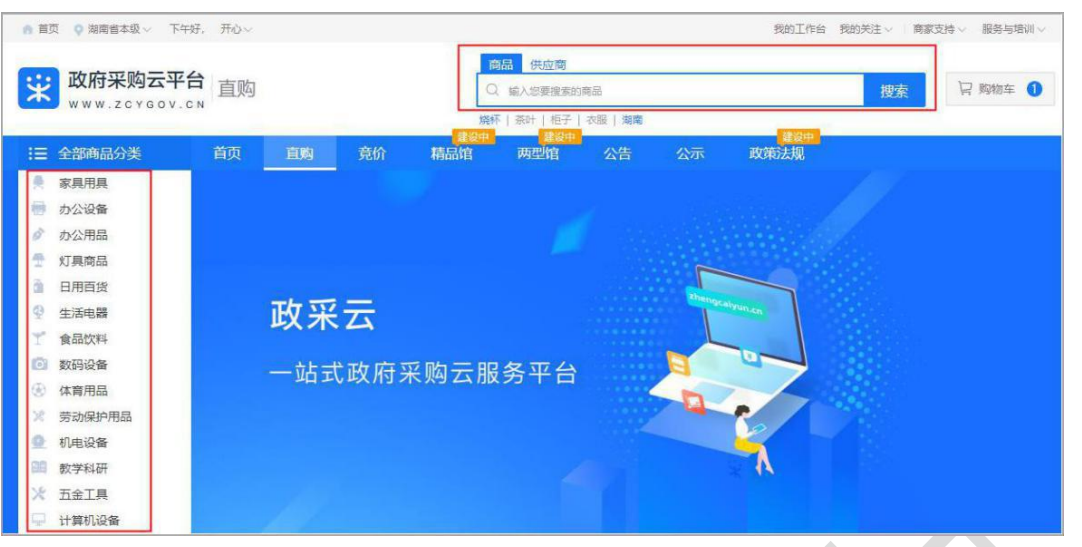

4) 如果觉得某个供应商提供的产品是物美价廉,也可以直接在供应商搜索栏搜索此供应商公司名称,然后点击此供应商公司名称后直接进入此公司在政采云上的店铺。

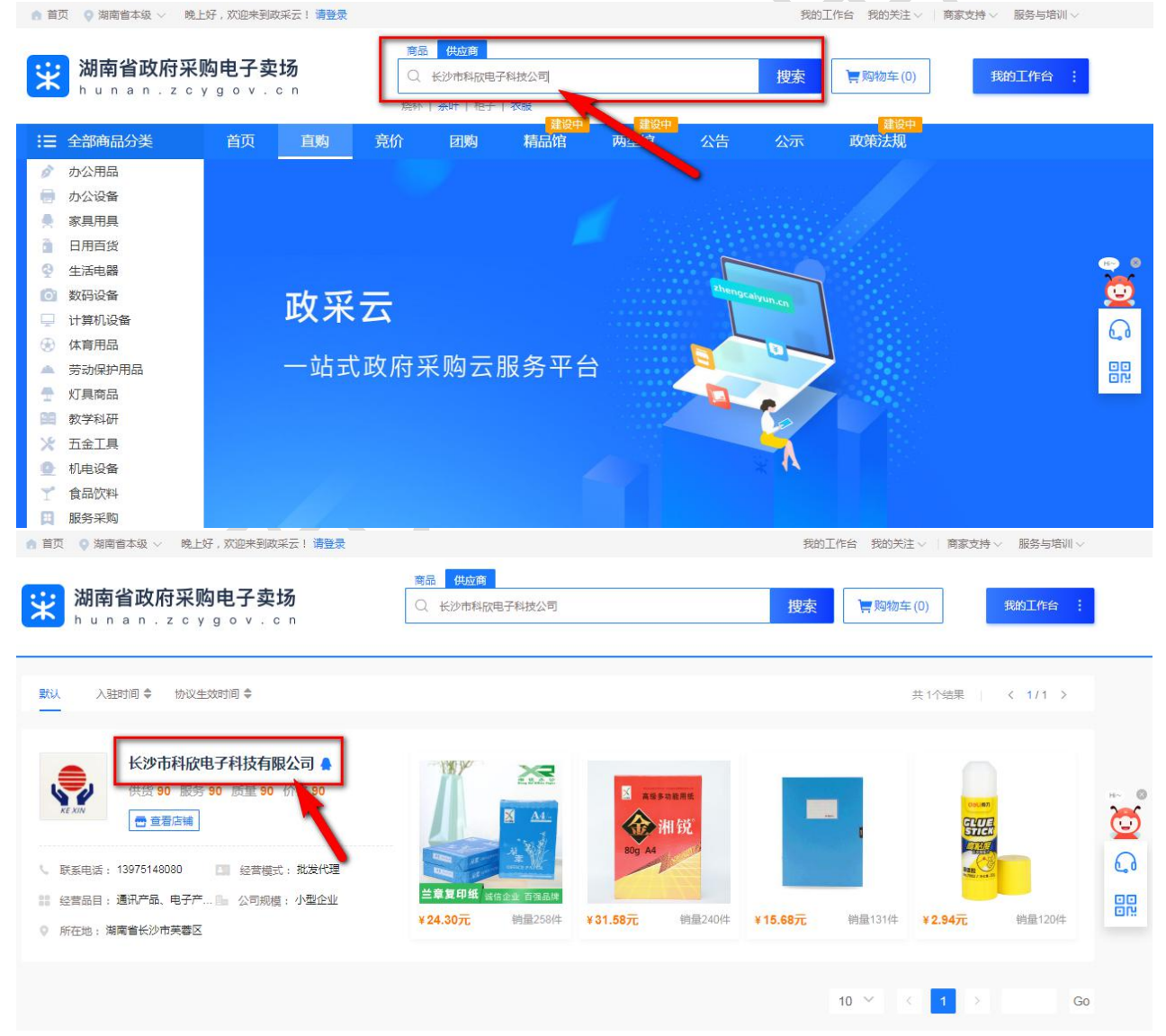

| • • •                 |                              |                                 |                                 |                                  |                                              |                                      |                |
|-----------------------|------------------------------|---------------------------------|---------------------------------|----------------------------------|----------------------------------------------|--------------------------------------|----------------|
| Y                     | •                            |                                 | 政立于                             | マム_湖南公政国                         | 中卫去场 亚吻人古吻                                   | 5月塌作指卖 2020                          | ጋ ዙፍ           |
|                       |                              |                                 | 以木厶                             | 十口,吻用首以/                         | 可电于实动-未购八直购2                                 | 《勿採旧相用 2020                          | <u>J rix</u>   |
| ● 首页 ● 湖南             | 诸本级 🗸 🏾 晚上好,欢迎3              | 来到政采云! 请登录                      |                                 |                                  | 我的工作台 我的关注                                   | ◇   商家支持 ∨ 服务与培训 ∨                   |                |
|                       | 少亚应亚的中国                      | · = 17                          |                                 |                                  |                                              |                                      |                |
|                       | <b>自以府未购电力</b><br>an.zcygov  |                                 | 输入您要搜索的商品                       |                                  | 搜索 搜全站 口购物车 (                                | 0) 我的工作台 :                           |                |
|                       | ビジン・シックションション                | an an an                        | 90                              |                                  |                                              |                                      | ii ii          |
| See and               | 小型企业                         | 供货 服务 质量                        | ₹ 价格 ×                          |                                  | C.                                           | 联系方式:罗秋良 1397514808                  | 30             |
| 本店所有商品                | ✓ 店铺首页                       | ,"户评价 企业故                       | 事                               |                                  |                                              |                                      |                |
| 所有分类 >                |                              |                                 |                                 |                                  |                                              | 收起筛选                                 | H~ 0           |
| 采购目录                  | 鼓粉盒(516)                     | 笔(410)                          | 其他办公消耗 (390)                    | 其他不另分类 (325)                     | 喷墨盒(293)                                     | 更多 ~                                 | Q              |
| 商品类目                  | 硒鼓(516)                      | 墨盒(262)                         | 粉盒(205)                         | 书写用笔类用具(194)                     | 色带/碳带(169)                                   | 更多~                                  | 6              |
| 品牌                    | 晨光/M&G(475)                  | 惠普/HP(361)                      | 得力/deli(319)                    | 兄弟/BROTHER(285)                  | 科思特(248)                                     | + 多选 更多 >                            | 00             |
| 其他选项                  | 适配品牌型号 ~                     | 硒鼓结构 ~                          | 适用类型 ~                          | 适用对象 ~                           | 产品材质 ~                                       |                                      |                |
|                       |                              |                                 |                                 |                                  |                                              |                                      |                |
| 配送至: 湖南               | 1111 / 长沙市 / 芙蓉区 ▼           | □ 同城配送 🔽 仅显示有货                  | □ 「商商品 □ 节能(节水)                 | 环保 品质制造 」                        | 上门安装 24小时达 48小时达 送货                          |                                      | 6 N            |
| 5) 进入                 | \某公司店镇                       | 雨后,如果需                          | 要搜索此公                           | 司某款产品                            | ,可在搜索栏输入事                                    | 、款产品名称,                              | 然后             |
| 点击搜索                  | 劇可,此                         | す,不要点击                          | "搜全站"                           | ,否则,搜索                           | 索结果很可能不是此                                    | 比公司的产品。                              |                |
| ● 首页 🔷 湖南市            | 省本级 ∨   晚上好,欢迎来              | 到政采云! 请登录                       |                                 |                                  | 我的工作台 我的关注                                   | ◇   商家支持 ◇ 服务与培训 ◇                   |                |
| ·:: 湖南·               | 省政府采购电子                      | 卖场 🔽                            | 言姿 FCOSVS FS-1040 激火;           | ŧтfn#Л.                          | 地支 提会站 〇〇 脳物女 ()                             | 我的工作会                                |                |
| hun                   | an.zcygov                    | . c n                           | Stal 20001010101048             | 1100                             | 1508 1214 ( S100+ (                          | 7                                    |                |
|                       |                              |                                 |                                 |                                  | <b>`</b>                                     |                                      |                |
| -                     | 长沙市科欣电子科技有限<br>[小型企业]        | <b>3 90 90 90</b><br>供货 服务 质量   | 90                              |                                  |                                              |                                      | 1              |
| ++**+**               |                              |                                 | <b></b>                         |                                  | 64                                           | (赤/)式:夕秋良 13975148080                | U              |
| 本店所有向品<br>新友公米 、 * 宣義 | C店铺直页<br>ECOSYS ES-1040 激光打印 |                                 | ₽                               |                                  |                                              | 此起答法                                 |                |
| 采购日录                  | 激光打印机(40)                    | 粉盒(26)                          | 多功能一体机(12)                      |                                  | 鼓粉盒(3)                                       | 4X.22594.22                          | 3              |
| 商品类日                  | またED材几(40)                   | 約章(26)                          | 多功能一体机(12)                      |                                  | 硕喆(3)                                        |                                      | 0              |
| 品牌                    | 京资/Kvocera(62)               | 恋图/Pantum(9)                    | 科思特(8)                          | 见弟/BROTHER(7)                    | 格之格(2)                                       | 十名许                                  | 00             |
| 其他选项                  | 耗材类型 >                       | 是否支持自动双 >                       | 最大打印幅面 ~                        | 产品类型 ~                           | 接口樂型 ~                                       | 1 212                                | Oli            |
|                       | A G I G PARE                 | ALL PROPERTY AND A DESCRIPTION  | Prove NA A Provinsion C.        | 1. HHOMES                        | an manada                                    |                                      |                |
| 配送至:湖南                | 省/长沙市/芙蓉区 👻                  | 🗌 同城配送 🔽 仅显示有货                  | 「商商品 节能(节水)                     | 环保 品质制造 上                        | 门安装 24小时达 48小时达 送货上                          | 门 🗌 上传票证                             |                |
|                       |                              |                                 |                                 | ## 1 环保                          | 若能                                           |                                      | 85 FX/2        |
|                       | _                            |                                 | -                               |                                  | The second second                            | The second second                    |                |
|                       |                              |                                 |                                 |                                  |                                              |                                      |                |
|                       | ****                         | Brancesa                        |                                 |                                  |                                              |                                      |                |
|                       | 0                            |                                 |                                 |                                  |                                              | 1                                    |                |
|                       |                              | The last Bollest                |                                 |                                  |                                              |                                      |                |
|                       |                              | 民 加入國物年                         | XJEC                            | 1970                             |                                              |                                      |                |
| ¥ 911.05<br>京瓷 ECOSYS | 已售:0<br>FS-1040 激光打印机        | ¥1044.05<br>京瓷 KYOCERA ECOSYS I | 已售:0 ¥13299.<br>P1025激 京瓷/Kvoce | .05 已售:0<br>era ECOSYS FS-4100DN | ¥16149.05 已售:0<br>京瓷/KYOCERA ECOSYS FS-4200D | ¥ 19949.05<br>京瓷/Kyocera ECOSYS FS-4 | 已售:0<br>4300DN |
|                       |                              | 光打印机                            | 激光打印机                           | l                                | N激光打印机                                       | 激光打印机                                |                |
|                       |                              |                                 |                                 |                                  |                                              |                                      |                |

### (二) 生成订单

**说明**:采购人选择需要购买的商品后进行下单。采购单位可根据实际情况,是否生成需求单、预购单或立即下单。(该流程配置可参考"(二)交易规则配置,")

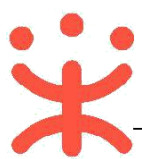

选择要购买的商品点击进入商品详情展示页,选择配送区域、商品数量,输入数量后,
 点击【**立即下单**】按钮;

【提示】采购人可查看商品详情、规格参数、用户评价等内容,也可在成交记录中查看商 品销售属性。

|                                                                                                    | 湖南自有                                                                                                    | 商品_篮球1 遼产限數 實麵局                                                                                                    |                    |
|----------------------------------------------------------------------------------------------------|----------------------------------------------------------------------------------------------------|----------------------------------------------------------------------------------------------------|--------------------|
| 🥢 HP/惠普 畅游人Pavilion                                                                                                    | 可由请采购目                                                                                                    | 目录: A0336 体育设备, B0112 体育和娱乐                                                                                                    | 共3项查看>             |
| 15.6英寸 微边 框 强 悍 笔 记本<br>・ 14代語編題  ・ 15.6英寸  ・ 15.5英寸  語  ・ 15.5英寸  語  ・ 26 可  通 ・ 21  ・ 21  ・ 21  ・ 21  ・ 21  ・ 21  ・ 21  ・ 21  ・ 21  ・ 21  ・ 21  ・ 21  ・ 21  ・ 21  ・ 21  ・ 21  ・ 21  ・ 21  ・ 21  ・ 21  ・ 21  ・ 21  ・ 21  ・ 21  ・ 21  ・ 21  ・ 21  ・ 21  ・ 21  ・ 21  ・ 21  ・ 21  ・ 21  ・ 21  ・ 21  ・ 21  ・ 21  ・ 21  ・ 21  ・ 21  ・ 21  ・ 21  ・ 21  ・ 21  ・ 21  ・ 21  ・ 21  ・ 21  ・ 21  ・ 21  ・ 21  ・ 21  ・ 21  ・ 21  ・ 21  ・ 21  ・ 21  ・ 21  ・ 21  ・ 21  ・ 21  ・ 21  ・ 21  ・ 21  ・ 21  ・ 21  ・ 21  ・ 21  ・ 21  ・ 21  ・ 21  ・ 21  ・ 21  ・ 21  ・ 21  ・ 21  ・ 21  ・ 21  ・ 21  ・ 21  ・ 21  ・ 21  ・ 21  ・ 21  ・ 21  ・ 21  ・ 21  ・ 21  ・ 21  ・ 21  ・ 21  ・ 21  ・ 21  ・ 21  ・ 21  ・ 21  ・ 21  ・ 21  ・ 21  ・ 21  ・ 21  ・ 21  ・ 21  ・ 21  ・ 21  ・ 21  ・ 21  ・ 21  ・ 21  ・ 21  ・ 21  ・ 21  ・ 21  ・ 21  ・ 21  ・ 21  ・ 21  ・ 21  ・ 21  ・ 21  ・ 21  ・ 21  ・ 21  ・ 21  ・ 21  ・ 21  ・ 21  ・ 21  ・ 21  ・ 21  ・ 21  ・ 21  ・ 21  ・ 21  ・ 21  ・ 21  ・ 21  ・ 21  ・ 21  ・ 21  ・ 21  ・ 21  ・ 21  ・ 21  ・ 21  ・ 21  ・ 21  ・ 21  ・ 21  ・ 21  ・ 21  ・ 21  ・ 21  ・ 21  ・ 21  ・ 21  ・ 21  ・ 21  ・ 21  ・ 21  ・ 21  ・ 21  ・ 21  ・ 21  ・ 21  ・ 21  ・ 21  ・ 21  ・ 21  ・ 21  ・ 21  ・ 21  ・ 21  ・ 21  ・ 21  ・ 21  ・ 21  ・ 21  ・ 21  ・ 21  ・ 21  ・ 21  ・ 21  ・ 21  ・ 21  ・ 21  ・ 21  ・ 21  ・ 21  ・ 21  ・ 21  ・ 21  ・ 21  ・ 21  ・ 21  ・ 21  ・ 21  ・ 21  ・ 21  ・ 21  ・ 21  ・ 21  ・ 21  ・ 21  ・ 21  ・ 21  ・ 21  ・ 21  ・ 21  ・ 21  ・ 21  ・ 21  ・ 21  ・ 21  ・ 21  ・ 21  ・ 21  ・ 21  ・ 21  ・ 21  ・ 21  ・ 21  ・ 21  ・ 21  ・ 21  ・ 21  ・ 21  ・ 21  ・ 21  ・ 21  ・ 21  ・ 21  ・ 21  ・ 21  ・ 21  ・ 21  ・ 21  ・ 21  ・ 21  ・ 21  ・ 21  ・ 21  ・ 21  ・ 21  ・ 21  ・ 21  ・ 21  ・ 21  ・ 21  ・ 21  ・ 21  ・ 21  ・ 21  ・ 21  ・ 21  ・ 21  ・ 21  ・ 21  ・ 21  ・ 21  ・ 21  ・ 21  ・ 21  ・ 21  ・ 21  ・ 21  ・ 21  ・ 21  ・ 21  ・ 21  ・ 21  ・ 21  ・ 21  ・ 21  ・ 21  ・ 21  ・ 21  ・ 21  ・ 21  ・ 21  ・ 21  ・ 21  ・ 21  ・ 21  ・ 21  ・ 21  ・ 21  ・ 21  ・ 21  ・ 21  ・ 21  ・ 21  ・ 21  ・ 21  ・ 21  ・ 21  ・ 21  ・ 21  ・ 21  ・ 21  ・ 21  ・ 21  ・ 21  ・ 21  ・ 21  ・ 21  ・ 21  ・ 21  ・ 21  ・ 21  ・ 21  ・ 21  ・ 21  ・ 21  ・ 21  ・ 21  ・ 21  ・ 21  ・ 21  ・ 21  ・ 21  ・ 21  ・ 21  ・ 21  ・ 21  ・ 21  ・ 21  ・ 21 | <ul> <li>销售价     <li>电商平台     <li>臺高限价     </li> <li>配送至     </li> <li>颜色分类     数量     <li>配件     </li> </li></li></li></ul> | <ul> <li>¥ 45.54 新祖愛 66%</li> <li>② 价格走势</li> <li>¥ 69.00</li> <li>¥ 89.00 澤倩&gt;</li> <li>浙江省/杭州市/蕭山区 ▼ 运费: 8.90元, 満20000.</li> <li>紅 黑 白</li> <li>- 2 + 库存6636件</li> <li>选择配件</li> </ul> | 买家下单 0<br>累计帧量 373 |
| With a weight of the second second    | 服务服务承诺                                                                                                    | 延保服务 > 上门支装 > 上侍票证服务 > 加入购物车<br>加入购物车<br>(青峰測试专用)基础支装服务01 巴士服务 后勤保障                                                                                                    | 生成需求单              |
| 商品详情 规格参数 用户评价                                                                                                    | 7                                                                                                    | 成交记录    配件信息                                                                                                    | 服务承诺               |

注:为了采购人及供应商付款结算的方便,采购人在采购商品时建议批量采购,即在下单时先将所 有需要采购的商品先加入购物车,然后进入购物车再批量一起下单,这样即可将所有需采购的商品 生成一个订单,而不要将每个商品都单独生成一个订单,这样会在付款结算时带来很大麻烦。

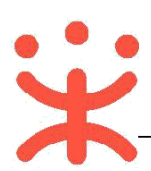

|                                                                                                    |            | 京瓷 ECO          | SYS FS-1040 3                 | 數光打印机                                   |                              |                                                                     |
|----------------------------------------------------------------------------------------------------|------------|-----------------|-------------------------------|-----------------------------------------|------------------------------|---------------------------------------------------------------------|
|                                                                                                    |            | 销售价<br>市场价      | ¥ <b>911.05</b> /⁄<br>¥959.00 | 4 折扣率 95%                               | ]                            | 买家下单 0<br>累计销量 0                                                    |
| <b>K</b> KYDCERA                                                                                                    |            | 最高限价            | ¥959.00 详情                    | >                                       |                              |                                                                     |
|                                                                                                    |            | 价格参考            | 平均成交价 ②                       | 最低成交价                                   | ② 平均销售价<br>¥935.02           | <ul> <li>② 最低銷售价 ②</li> <li>¥911.05</li> </ul>                      |
|                                                                                                    |            | 配送至             | 湖南省/长沙市                       | / 芙蓉区 🛛 👻                               |                              |                                                                     |
|                                                                                                    | - •        | 颜色分类            | 白                             |                                         |                              |                                                                     |
| 先点击力                                                                                                    | 口入购物车      | 数量              | - 1                           | + 库存12                                  | 2000件                        |                                                                     |
|                                                                                                    |            |                 | 加入购物车                         | 立即下单                                    |                              |                                                                     |
|                                                                                                    |            |                 |                               |                                         |                              | ~                                                                   |
| 湖南省政府采购电子卖场<br>h u n a n · z c y g o v · c n     □    論                                                                                                    | 《您要搜索的商    | 品               |                               | 搜索搜查                                    | <u>白</u> 始                   | (0) 我的工作台                                                           |
| 长沙市科欣电子科技有限         90         90         90         90         90         供供         服务         质量           小型企业         広雄首市         田白评价         企业体生         公共体生         日白评价         公共体生         10         10         10         10         10         10         10         10         10         10         10         10         10         10         10         10         10         10         10         10         10         10         10         10         10         10         10         10         10         10         10         10         10         10         10         10         10         10         10         10         10         10         10         10         10         10         10         10         10         10         10         10         10         10         10         10         10         10         10         10         10         10         10         10         10         10         10         10         10         10         10         10         10         10         10         10         10         10         10         10         10         10         10         < | 90 ~<br>价格 |                 |                               | 待所有商品<br>车后,再点<br>求单,从而<br>要采购的商<br>个订单 | 加入购物<br>击生成需<br>将所有需<br>品生成一 | <ul> <li>■ 联系商家</li> <li>● 关</li> <li>■ 联系方式: 罗秋良 139751</li> </ul> |
|                                                                                                    | 京瓷 ECO     | SYS FS-1040     | )激光打印机                        |                                         |                              | [ <b>]1</b> 其他供应商报价(4)                                              |
|                                                                                                    | 销售价        | ¥ <b>911.05</b> | /件 折扣率 95%                    |                                         | 买家下单 0<br>累计指量 0             |                                                                     |
|                                                                                                    | 市场价        | ¥959.00         |                               |                                         | ANCH HILE                    |                                                                     |
| <b>@</b> KyOCERa                                                                                                    | 最高限价       | ¥959.00 ¥       | 自行>                           |                                         |                              | ¥911.05<br>一 常德市志达办公设备。                                             |
|                                                                                                    | 价格参考       | 平均成交价 ⑦<br>-    | 最低成交价 ②<br>-                  | 平均销售价 ⑦<br>¥935.02                      | 最低销售价⑦<br>¥911.05            |                                                                     |
|                                                                                                    |            |                 |                               |                                         |                              |                                                                     |

2) 系统自动跳转至下单页面,在页面最上方可查看整个网超交易流程。

|     | 创建订单 | 供应商接单 | 供货商发货 | 采购人收货 | 采购人验收 | 订单结算 | 评价 |
|-----|------|-------|-------|-------|-------|------|----|
| 「単页 | 1    |       |       |       |       |      |    |

3) 在"收货地址"栏选择地址,如需更换成其他收货地址,可通过点击"展开其他地址"

进行选择或点击"新增收货地址"进行添加。

| 🔵 收货地址 |                |                                | 管理收货地址 |
|--------|----------------|--------------------------------|--------|
| ♀ 开心   | 浙江省杭           | 市西湖区 转遽街道鲤鱼山街18号 (15112345678) |        |
| 展开其他地址 | > 計增收货地址       |                                |        |
| *送货时间: | 工作日09:00~17:00 | *送货期限: 自接单 5 个工作日内             |        |

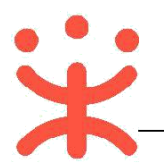

#### 4) 在"商品信息"栏,确认需要购买的商品、数量以及金额。

| 商品信息                            |        |          |        |            |
|---------------------------------|--------|----------|--------|------------|
| 金华本级001号供应商 (2)                 |        |          |        |            |
| 商品名称                            | 商品属性   | 单价 (元)   | 数量     | 小计 (元)     |
| 普通商品SBSS                        |        | 0.92     | 1      | 0.92       |
| <b>给卖家留言:</b> 选填:可将购买需求在留言中详细描述 | 0 /200 | 运费: 0.00 | 合计 (含运 | 费): ¥ 0.92 |

5) 如不需要购买某样商品的情况下,可将鼠标停留在对应的商品上,右边会显示"删除"

#### 按钮,点击【删除】即可。

| 金华本级001号供应商 ⑧             |        |          |            |         |
|---------------------------|--------|----------|------------|---------|
| 商品名称                      | 商品属性   | 单价 (元)   | 数量         | 小计 (元)  |
| 普通商品S8SS                  |        | 0.92     | 1          | 0.92 删除 |
| 给卖家留言: 选填: 可将购买需求在留言中详细描述 | 0 /200 | 运费: 0.00 | 合计 (含运费) : | ¥ 0.92  |

6) 如采购人在购买商品时有疑问,将鼠标停留在供应商名称右边的图标上,会显示供应

商的联系电话,可通过电话进行确认;如有特殊需求或说明可通过"给买家留言"的 形式告知卖家;

| 联系人:杨紫 13505051010<br>全华本级001号供应商 ⑧ |               |          |            |        |
|-------------------------------------|---------------|----------|------------|--------|
| 商品名称                                | 商品属性          | 单价 (元)   | 数量         | 小计 (元) |
| 普通商品SBSS                            |               | 0.92     | 1          | 0.92   |
| <b>给卖家留言:</b> 选填:可将购买需求在留言中详细描述     | <b>0</b> /200 | 运费: 0.00 | 合计 (含运费) : | ¥ 0.92 |

#### 7) 在 "采购计划信息"栏, 根据实际情况, 采购人在直购交易中无需关联采购计划;

| ② 采购计划信息           |                |    |        |       |          |             |                        | 批量关联采购计划          |
|--------------------|----------------|----|--------|-------|----------|-------------|------------------------|-------------------|
| 商品名称               | 采购目录           | 数量 | 小计 (元) | 未关联数量 | 未关联金额(元) | 状态          | 关联采购计划                 | 操作                |
| 厂商商品_天天向后_办公设备-传真/ | -传真/ 通用设备、土地、建 | 1  | 80.00  | 1     | 80.00    | 未关联         |                        | 关联                |
|                    |                |    |        | 采购    | 计划使用情况 🕜 | 已关联采<br>计划: | 购计划总额(元):<br>外资金金额(元): | ¥ 0.00<br>¥ 80.00 |

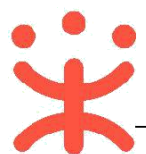

8) 在"发票信息"栏选择发票方式,集中开票:同一个供应商的多笔订单可以集中到一起 开票,货票同行:商品和发票一起送到采购单位,若选择不到"货票同行"的情况表示该 供应商暂不支持该发票服务;

| 发票信息      | 供应商(金华本级001号供应商)暂不 | 支持该发票服务             |                    |       |          | 管理发票信 |
|-----------|--------------------|---------------------|--------------------|-------|----------|-------|
| 发票方式: 🧿 集 | 中开票 ① 货票同行 ⑦       |                     | *支付方式: •           | 账期支付  | ○ 货到付款 ② |       |
|           | 惨值税普通货画            | (18790900909) 幼税人识别 | 是・3459876545678 商品 | 明知 野礼 |          |       |

9) 支付方式选择"账期支付"或"货到付款", 如无法选择不到货到付款的情况下, 表示

有商品不支持货到付款,采购人只能选择"账期支付";

| ② 发票信息         |          |               |         | 如有商品不支持货到付款,则只能选择账期支付。 |                  |      |         | 管理发票信息 |  |  |
|----------------|----------|---------------|---------|------------------------|------------------|------|---------|--------|--|--|
| *发票方式: 🧿 集中开票  | ○ 货票同行 ⑦ |               |         | *支付方式:                 | <mark>0</mark> 则 | K期支付 | 〇 货到付款( | D      |  |  |
| ■ 小狐狸的发票       | 增值税普通发票  | (18790900909) | 纳税人识别号: | 3459876545678          | 商品明              | 细默认  |         |        |  |  |
| 展开其他发票 >   新增发 | 票        |               |         |                        |                  |      |         |        |  |  |

10) 选择本次开票的信息,点击右侧【修改】,可对该发票内容进行修改,如需更换成其

他发票信息,可通过点击"展开其他发票"进行选择或点击"新增发票"添加新发票;

| ◎ 发票信息           |                                                     | 管理发票信息   |
|------------------|-----------------------------------------------------|----------|
| * 发票方式: 🧿 集中开票   | ○ 贫黨同行 ⑦                                            | ) 黄到小款 ② |
| □ 小狐狸的发票         | 增值税普通发票 (16790900909) 纳税人诉别号: 3459876545678 商品明纽 默认 | 修改       |
| 展开其他发票 🗸 🗎 新増发   | 栗                                                   |          |
| 发票信息             |                                                     | 管理发票信息   |
| * 发票方式: 🧿 集中开票   | ○ 祭曹同行 ⑦ * 支付方式: ● 账期支付 ○                           | 合当行款 ②   |
| 日 小狐狸的发票         | 增值税普通发票 (18790900909) 纳税人识别号: 3459876545678 商品明研 默认 |          |
| ▶ 展开其他发票 > │ 新增发 | R.                                                  |          |

11) 在"合同信息"栏,默认配置需要合同,订单无误后,点击【提交订单】。

| <ul> <li>合同信息</li> <li>* 是否需要台同:</li> <li>● 需要</li> <li>不需要</li> </ul> |                                      |
|------------------------------------------------------------------------|--------------------------------------|
| *是否需要合同: 💿 需要 🔿 不需要                                                    |                                      |
|                                                                        |                                      |
|                                                                        | 共1件主旗品、含配件、旗品总金额(元); 1000.0          |
|                                                                        | 运费(元): 0.0                           |
|                                                                        | 总额(元): 1000.00                       |
|                                                                        | 寄送至:湖南省长沙市 芙蓉区 文艺路街道测试 收货人:小天 13429( |

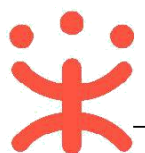

12) 下单成功后,可以在系统自动跳转的"下单成功"页面,点击【查看订单列表】跳转 到政采云后台查看订单。

| <b>波府采购云平台</b><br>₩₩₩.ZCYGOV.CN |                                                          |
|---------------------------------|----------------------------------------------------------|
| (V)                             | <b>下单成功</b><br>订单号 104408700000406215 (订单全额: 28.00元)<br> |
|                                 |                                                          |

完成状态:订单提交成功后,在"订单管理-全部"标签页下显示状态为"待供应商接单"。

供应商接单后,直接生成合同不能进行修改,且合同状态为"签订完成",可在订单详情中进行查看。

| 😧 政府采购云平台 👳                                                                                                    | ■ 交易中心 ▼ 🛛 ◎ 湖南省本级                                 | 前台大厅                          | 1998 an an an    | CAMERI D                      |
|----------------------------------------------------------------------------------------------------|----------------------------------------------------|-------------------------------|------------------|-------------------------------|
| 息览                                                                                                    | 订单列表                                               |                               |                  | 查看寻出记录 导出                     |
| 我的关注<br>采购意向                                                                                                    | 商品名称: 当能入 订                                        | 单号: 诉喻入                       |                  | 重置 搜索 展开。                     |
| ③ 需求管理                                                                                                    | 全部                                                 | 27 待结算 70 待支                  | 년 <mark>0</mark> |                               |
| 16 预购管理                                                                                                    | 商品 单价(元)                                           | 数量 期望金额(元)                    | 收货人 总金           | (额(元) 全部状态 * 操作               |
| <ul> <li>週 週換支車</li> <li>配 寬价管理</li> </ul>                                                                                                    | ☆ 注选 批量提醒接单 批量取消订单                                 |                               | 1                |                               |
| 图 团购管理                                                                                                    | 2029-04-13 102453 订单号: 140100600000411080 订单类别: 风上 | 3市 · 直接采购 期南实例官方部<br>1 810.00 | 「「「「」」の          |                               |
|                                                                                                    |                                                    | 1 810.00                      | 山 81<br>小天 (含运業  | 0.00<br>1 0.00元) 订单详情<br>取消订单 |
| <ul> <li>図 百向管理</li> <li>●</li> <li>●</li></ul> |                                                    |                               |                  |                               |

(三) 收货验收

说明:采购人收到货物后需要在政采云平台上对订单进行线上收货。

菜单路径: 用户中心--交易中心---订单管理。

1) 采购的货物已全部到货且已验收完成,点击操作栏【确认收货】。

【提示】 取消订单:如采购人取消订单,则交易终止,不能恢复。

查看物流:如供应商使用菜鸟物流寄送快递,则采购人可查看订单的物流信息。

| <b>X</b> —                             | 政采                                          | 云平台-湖南省政          | 如府电子蒙    | <u>ē场-采</u> 财                            | 勾人直购交                      | <u>。</u> 易操作指南                                        | <u> 9</u> 2020 版                           |
|----------------------------------------|---------------------------------------------|-------------------|----------|------------------------------------------|----------------------------|-------------------------------------------------------|--------------------------------------------|
| 2 政府采购云平台 三                            | # 交易中心 • 6                                  | a a               | 治大厅      | 版整 档频                                    | and the second             | 212 D                                                 |                                            |
| 告述                                     | 订单列表                                        |                   |          |                                          |                            | 24                                                    | 19302R 92                                  |
| 〕我的关注 ○ 采购意向 ■ ● ★★管理                  | 商品名称: 清喻人                                   | 订单号: [ 3536.)     | ĸ        |                                          |                            | 東西                                                    | <b>搜索</b> 展开                               |
| 2 预购管理                                 | 全部 待接单 200 待发货 3707 停收货 1                   | 13 待验收 19 待结算     | 4 61 待支付 | 51                                       |                            |                                                       |                                            |
| <ul> <li>退换货单</li> <li>高价管理</li> </ul> | 菜品<br>全选 批量取用订单                             | 单价(元) 数量          | 期壁金額(元)  | 收货人                                      | 总金额(元)                     | 全部状态▼                                                 | 操作                                         |
| 6 田均常理                                 | 2029-04-09 14:44:54 订单号: 140100600000410796 | 订单关则: 料上细市 - 直接采购 | 周期实际官方提  | 10 A A A A A A A A A A A A A A A A A A A |                            |                                                       | 176/2004/2014                              |
| 3 57年前現<br>2 合同管理 -<br>2 度约管理 -        | Attachnogolaser 7 mil (2005) section 3      | 1,00000 3<br>价把参考 | 3,000.00 | 山小天                                      | 3,000.00 (<br>(合适量: 0.00元) | <ul> <li>待米喝人权员<br/>订量详備<br/>合同详情<br/>查看物流</li> </ul> | 达到23805777<br>输入收缩<br>取用订单<br>打印验收单<br>道换货 |

2) 确认收货:核对收货数量,点击【一键收货】或【收货】。

#### 【填写注意事项】

- 一键收货:如一个订单分多个快递发货,且全部到货后可点击"一键收货",如已线下 验收完成,也可选择收货并验收。
- 收货:如一个订单一个快递也可点击"收货",收货完成后再去验收。

| 🗼 政府采购云平台 😑                           | ■ 交易中心 - 0                                                                                                    | 前台大厅 网络 排掷 消器 CAMER 👥 化化合金     |
|---------------------------------------|----------------------------------------------------------------------------------------------------|--------------------------------|
| 急吃                                    | 题的始终 / 详情                                                                                                    | 3                              |
| ○ 我的关注                                |                                                                                                    |                                |
| ○ 采购意向                                | ◎ 履約进程 基本信息 配送信息 南品信息 发                                                                                                    | 長信息                            |
| 13. 寬价管理                              |                                                                                                    | 单文人物学 可占主                      |
| 二 二 二 二 二 二 二 二 二 二 二 二 二 二 二 二 二 二 二 | ペロテルビ14ま     マロー 1 1     マロー 1 1     マロー 1 1     マロー 1 1     マロー 1 1     マロー 1 1     マロー 1 1     マロー 1 1     マロー 1 1     マロー 1 1     マロー 1 1     マロー 1 1 |                                |
|                                       | 4410-05.00 21 4 /44                                                                                                    | 如一个订里一个快速也可点击收货,再去完成验收。"       |
| 3 预购管理                                | PERCENTION 114                                                                                                    |                                |
| 這換货单                                  | Miss<br>BerfBerfoot                                                                                                    | Michaelt 単い(い) やんえため(Michaelt) |
| ) 订单管理                                |                                                                                                    | aaanoo a                       |
|                                       | 发展信息                                                                                                    |                                |
| 会同管理 →                                | 10-00-00/201+ AAC 00                                                                                                    |                                |

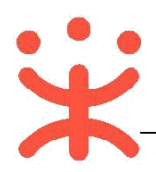

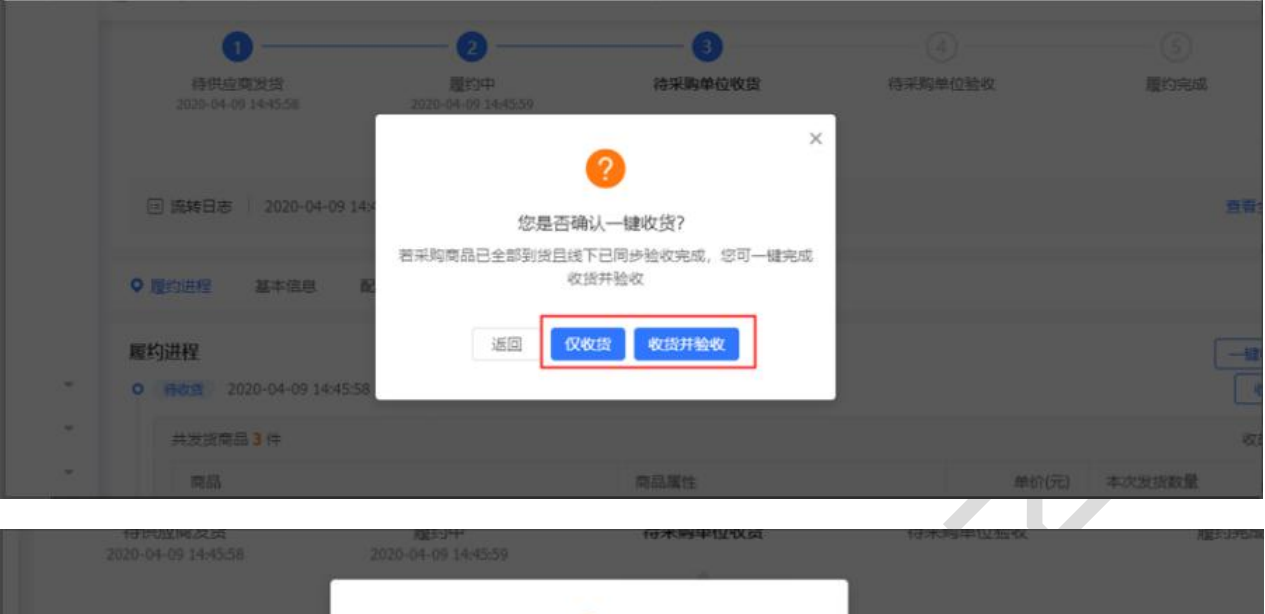

| □ 流转日志   2020-04-09 14;4       | <b>?</b> 您是否确认收货?              |  |
|--------------------------------|--------------------------------|--|
| ◎ 局的进程 基本信息 乱                  |                                |  |
| 履約进程                           | 取消 确定                          |  |
| O 時収益 2020-04-09 14:45:58 - me | CONTRACTOR - JOINTON - JOINTON |  |
| 共发货商品 3 件                      |                                |  |

3) 验收

采购单位确认验收时需要先打印验收单并上传验收单。

菜单路径:用户中心--交易中心--订单管理

1、打印验收单:点击订单列表中【打印验收单】按钮,打印好后签字或盖章。

| 宋 政府采购云平台 | Ξ 業務中心・ ◎                                      |             |                                        | 前白大厅               | 5 <b>2</b> | 19 <b>39 1</b> 929     | CANEER 👤         |                 |
|-----------|------------------------------------------------|-------------|----------------------------------------|--------------------|------------|------------------------|------------------|-----------------|
| 总选        | 订单列表                                           |             |                                        |                    |            |                        |                  | 导出记录 导出         |
| ○ 我的关注    |                                                |             |                                        |                    |            |                        |                  |                 |
| ○ 采购意向    | 商品名称: 前脑入                                      | £           | ())()()()()()()()()()()()()()()()()()( | nλ.                |            |                        | 重西               | <b>搜索</b> 雇开 *  |
| 图 寬价管理    | 全部 待接单 278 待拨货 35 侍收货 0                        | 待验收1        | 待结算 5                                  | 50                 |            |                        |                  |                 |
| 📃 需求管理    |                                                | #10/323     | 18/7-48                                | 1018-0-85/001      | area 1     | 日本部(部)                 | ARH:             | 15.05           |
| ⑤ 团购管理    | Pead                                           | ARC/10/W    | SO.M.                                  | NY JELEL KN ( / G) | arter/     | 10-10-100(1714)        | 3.899.12 *       | 1961 P          |
| ⑦ 预购管理    | 2020-03-19 10:16:57 订册号: 123406700000406719 订用 | ·黄铜: 网上脑市 · | 直接采购                                   | 期武供应商wm1 法         | -          |                        | and the state    | (Table Trans    |
| 圆 遺換貨单    | National Total Period                          | 333.00      | 1                                      | ·                  | 1111       | 446.88<br>(含道曼: 113.88 | • 将未购人型权<br>订单详情 | 还则4天23时<br>确认脸收 |
| [] 江林震道   |                                                |             |                                        |                    |            | 元)                     | 合词详情             | 打印验收单           |
| 合同管理      |                                                |             |                                        |                    |            |                        | 查費物流             | 調攝验收单           |
| O 履约管理    |                                                |             |                                        |                    |            |                        |                  | 1840,43193      |
| □ 结算管理    |                                                |             |                                        |                    |            |                        |                  |                 |

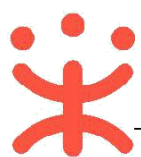

2、确认验收:点击【确认验收】。

| 案 政府采购云平台 Ξ | <b>∷</b> \$8₽0 - €                               |           |         | 前台大厅        | <del>51</del> 2 | 18 <sup>00</sup> 11 <sup>00</sup> | CANNE 🧕 🧕        |                 |
|-------------|--------------------------------------------------|-----------|---------|-------------|-----------------|-----------------------------------|------------------|-----------------|
| 总范          | 订单列表                                             |           |         |             |                 |                                   |                  | 导出记录 导出         |
| Q 我的关注      |                                                  |           |         |             |                 |                                   |                  |                 |
| ○ 果购意向      | 商品名称: 资论入                                        | 3         | ]单号: 诗相 | 前入. :       |                 |                                   | 重责               | 複索 展开           |
| 12 寬价管理     | 全部 待接单 278 待发货 35 待收货 0                          | 待验收1      | 待结算:    | 50          |                 |                                   |                  |                 |
| 業末管理        | #2                                               | 85/0/=)   | x:0     | 1818-415(二) | 47:55 1         | 四-今時(二)                           | ARHER .          | 18.49           |
| 6 团购管理      | MER                                              | 401010    | SOUR.   | A5重土88.767  | 404,541,75      | 心击略(76)                           | 王用的公司。           | - DMT P         |
| 》 预购管理      | 2020-03-19 10:16:57 (7単号: 123408700000406719 (73 | 单类组: 网上超市 | 直接采购    | 测试供应同wm1 🖳  |                 |                                   |                  |                 |
| 這換货单        |                                                  | 333.00    | 1       | <u></u>     | 1111            | 446.88<br>(含道爵: 113.88            | • 待来购人验收<br>订单详情 | 达到4大23时<br>确认验收 |
| ) 订单管理      |                                                  |           |         |             |                 | 元)                                | 合同详细             | 打印验收单           |
| 合同管理 -      |                                                  |           |         |             |                 |                                   | 查看物流             | 調講验改革           |
| ) 履约管理 -    |                                                  |           |         |             |                 |                                   |                  | TRACTING        |
| 5 結算管理 -    |                                                  |           |         |             |                 |                                   |                  |                 |
| ○ 评价管理      |                                                  |           |         |             |                 |                                   |                  |                 |

3、上传验收单:在详情页点击【上传验收单】,完成后点击【验收】。

【提示】根据实际情况可上传多张验收单。

| 🕆 政府采购云平台 😑 | # 交易中心 • ●                 | 前台大厅 致 待分子 | 781 CAREER 👤 🔸 |
|-------------|----------------------------|------------|----------------|
| 思范          | 题的验收 / 详情                  |            | 近回 验收          |
| O 我的关注      | 握约进程 ○ 基本信息 配送信息 商品信息 发票信息 |            |                |
| ○ 采购意向      |                            |            |                |
| 同 育价管理      | <b>履约单信息</b>               |            |                |
| - 南求管理      | 履约单编号 0256916851048326455  | 變的单创建人     | 改成新江小完有限公司用户A  |
| 国 团购管理      | 验收赖上传验收赖                   |            |                |
| ⑦ 预购管理      |                            |            |                |
| 圓 退换货单      | 配送信息                       |            |                |
| □ 订单管理      | 送货时间 工作日09:00至17:00        | 送活期限       | 自采购 5 个工作日内发资  |
| 会 合同管理 ~    | 送银方式 快递                    | 收益人        | 1111           |
| O 履约管理 →    | 手机母 1888888888             | 固定电话       | *              |
| 🗅 结算管理 💡    | 所在地区 -                     | 邮政编号       | 2              |

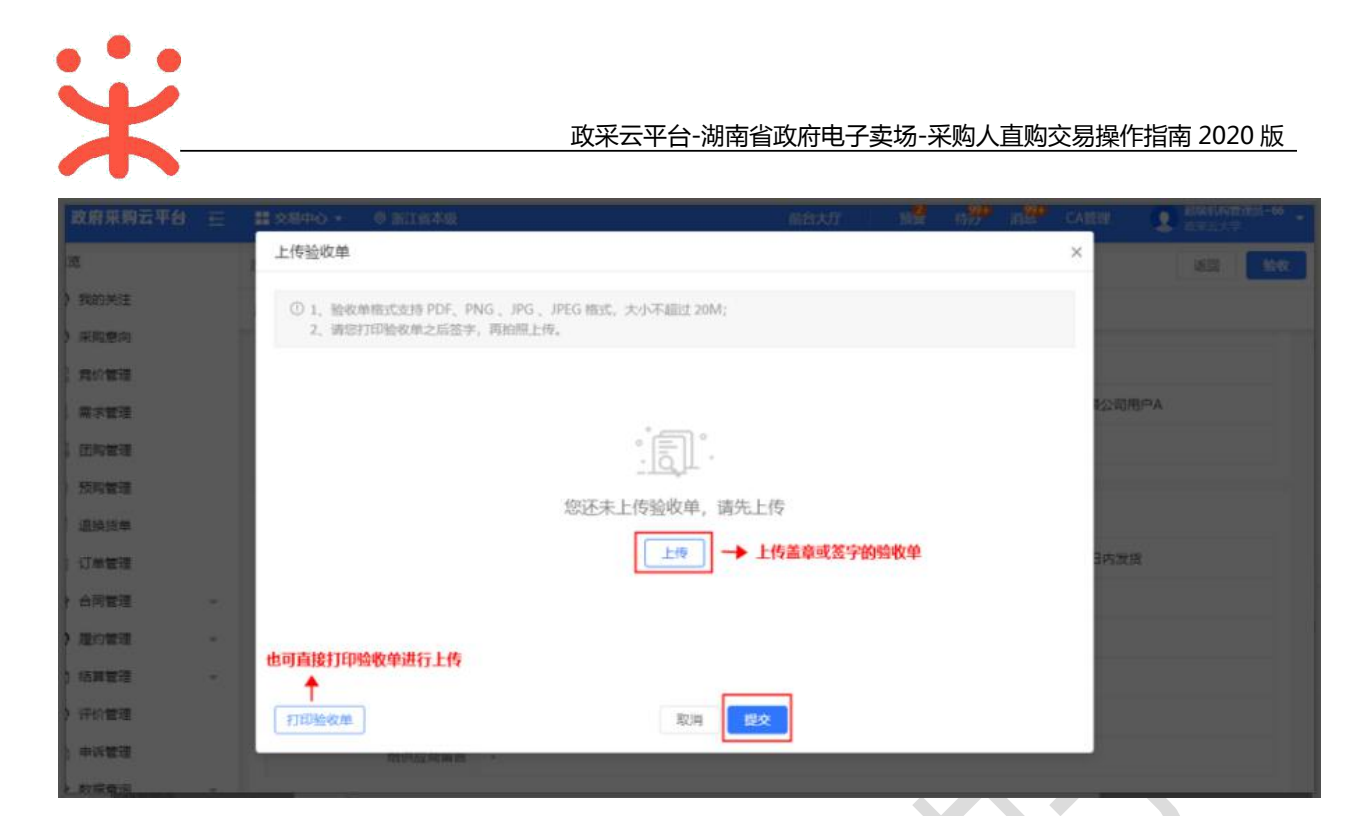

4、采购人收货验收完成后,订单状态显示为"待结算"。

| 😧 政府采购云平台 👳                                  | # <u>\$8</u> #0 • €                                             |                     | 前台大厅 新     | 动囊 构界 | n CAN                                  | a 💽                                   |                |
|----------------------------------------------|-----------------------------------------------------------------|---------------------|------------|-------|----------------------------------------|---------------------------------------|----------------|
| 总范                                           | 订单列表                                                            |                     |            |       |                                        | y                                     | 19931CR 93     |
| <ul> <li>() 我的关注</li> <li>() 采购意向</li> </ul> | 商品名称: 浙汕入                                                       | 订单号:                | 调输入        |       |                                        | 王王                                    | <b>滚索</b> 展开 - |
| 3. 需求管理                                      | 全部 待接单 201 待发货 3707 待收货 12                                      | 待验收 19              | 待結算 61 待支付 | 0     |                                        |                                       |                |
| 预购管理                                         | 南品                                                              | 单价(元) 数值            | 副望金額(元)    | 收货人   | 总金额(元)                                 | 全部状态。                                 | 損作             |
| 13、育价管理<br>13、团购管理                           | 2020-0-03 144624 [江南省: 14000000000410/96 江南省:<br>周品简级菜籽油 [文易快期] | 1,000.00 3<br>67括参考 | 3,000.00   | 国小天   | <mark>3,000.00</mark> ⑦<br>含运鹰: 0.00元) | <ul> <li>待结算</li> <li>订单详情</li> </ul> | 发起改新<br>评价     |
| ) 订单管理<br>分 合同管理                             |                                                                 |                     |            |       |                                        | 合同详情                                  | 打印验收单<br>编编验收单 |
| ○ 履約管理 -                                     |                                                                 |                     |            |       |                                        |                                       | 作废合同           |
| □ 結算管理 -                                     |                                                                 |                     |            |       |                                        |                                       |                |

## (四) 订单评价(可选)

说明:验收完成后,采购人可根据需求对订单或商品进行评价。

菜单路径:用户中心—交易中心—订单管理。

1) 采购人可对已上传验收单的订单进行评价,点击右侧操作栏【评价】按钮;

| 全部      | 待接单(33)                | 待发货(51)                      | 待收货(2)       | 待验收(6) | 待结算(8    | )                    |                                    |                             |                              |
|---------|------------------------|------------------------------|--------------|--------|----------|----------------------|------------------------------------|-----------------------------|------------------------------|
|         | Ī                      | 商品                           |              | 单价(元)  | 数量       | 收货人                  | 总金额(元)                             | 全部订单 ◄                      | 操作                           |
| 2019-09 | 9-07 18:26:55          | 订单号: 1818014                 | 000000212982 | 湖南电视台  | -天天向南节目组 | 0                    | 交易方式: 直接采购                         |                             |                              |
|         | 「商商品<br>真/通信设<br>[交易快照 | _天天向后_办公设<br>全面及配件-办公电:<br>副 | 备-传<br>话 1   | 90.00  | 3        | <mark>⑧</mark><br>开心 | <mark>276.00</mark><br>(含运费:¥6.00) | 待结算<br>订单详情<br>合同详情<br>查看物流 | 发起结算<br>评价<br>打印验收单<br>上传验收单 |

2) 在订单评价页面,对供应商的履约情况和商品两大块进行评价;

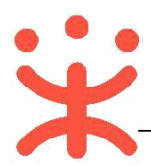

|        | 订单编号181879400000212977                |    |
|--------|---------------------------------------|----|
|        | 供应商:湖南电视台-天天向南节目组                     |    |
|        | 验收完成时间: 2019-09-10 09:56:11           |    |
|        |                                       |    |
|        | * 质量: 🚖 🚖 🚖 🚖 👘 满意                    |    |
|        | * 价格: 🚖 🚖 🚖 🚖 📷 ා 满意                  |    |
|        | *服务: 🚖 🚖 🚖 🎓 满意                       |    |
|        | *供貨: 🚖 🚖 🚖 🚖 🕋 满意                     |    |
|        | *评价: 非常满意。                            |    |
|        |                                       |    |
|        | 5/500                                 |    |
|        | 時間:                                   |    |
|        | ————————————————————————————————————— | 配件 |
| * 商品描述 | 相似度: 🚖 🊖 🊖 🎓 满意                       |    |
|        | * 約格: 🚖 🊖 🊖 🊔 🚔 満意                    |    |
|        | * 服务: 🚖 🚖 🚖 🚔 满意                      |    |
|        | - /1+ +45-                            |    |
|        |                                       |    |
|        | * 画量: 🊖 🊖 🊖 🎓 满意                      |    |
|        | * 评价: 满意。                             |    |
|        |                                       |    |
|        | 3/500                                 |    |

#### 3) 订单评价完成后,点击右上角【发布】按钮;

| 订单评价                                          | 发布 |
|-----------------------------------------------|----|
| 理论规定 评价小贴士:超过12天未评价,系统默认评价;首次评价后0天以内可对其追加评价哦~ |    |

## 完成状态:订单评价成功,可点击操作栏【追评】,再次进行评价。

| 「商商品」天天向后」办公设备-传<br>真/通信设备及配件-办公电话 1<br>[交易快照]<br>愛 図 第 第 第 第 第 第 第 第 第 第 第 第 第 第 第 第 第 第 | 90.00 | 3 | <mark>⑧</mark><br>后羿-收货地<br>址 | 270.00<br>(合运费:¥0.00) | 待结算<br>订单详情<br>查看评价<br>合同详情<br>查看物流 | 发起结算<br>打印验收单<br>上传验收单<br>追评<br>作废合同 |
|-------------------------------------------------------------------------------------------|-------|---|-------------------------------|-----------------------|-------------------------------------|--------------------------------------|

## (五) 结算管理

#### 1. 创建结算单

说明:完成验收的订单,采购人和供应商都可以发起结算。

菜单路径:用户中心--交易中心--结算管理--结算单列表。

1) 创建结算单:采购人在结算单列表页面,点击右上角【创建结算单】按钮;

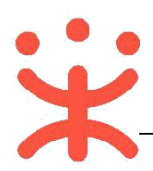

| 🕆 政府采购云平台 😑                                                | <b>28</b> ⊕0 • 6                                                                           | M                                    | 台大厅 预制   | t the and the address of the address of the address | 1                          |
|------------------------------------------------------------|--------------------------------------------------------------------------------------------|--------------------------------------|----------|----------------------------------------------------------------------------------------------------|----------------------------|
| 总览                                                         | 「結算单列表                                                                                     |                                      |          |                                                                                                    | 03827539749                |
| O 我的关注                                                     |                                                                                            |                                      |          |                                                                                                    |                            |
| ○ 米购意向                                                     | 供应商: 请能入证法拜                                                                                | 采购单位: 清雪                             | 入成法师     |                                                                                                    | 重置 投索 扁开 マ                 |
| 🗐 南水管理                                                     | 全部 待の理                                                                                     |                                      |          |                                                                                                    |                            |
| ⑦ 预购管理                                                     | 結算单信息                                                                                      | 采供双方                                 | 结算金额(元)  | 状态                                                                                                    | 操作                         |
| @ 退换货单                                                     | 编号: 1839935000000156740                                                                    |                                      |          |                                                                                                    | 6648                       |
| 民。 寬价管理<br>图。 团购管理                                         | 名称: 2020年04月小天創建的活算单<br>类型: 网上超市<br>但建人: 小天<br>但能时间: 2020-04-09                            | 采购单位: 湖南省本级-小天采购<br>供应弯: 湖南电视台-天天向上节 | 1,000.00 | 运算单: 待提交审核<br>发示: 未开 <b>跟</b>                                                                                                    | 作度<br>要求卖家开票<br>提交审核<br>重看 |
| <ul> <li>① 订单管理</li> <li>④ 合同管理</li> <li>〇 履約管理</li> </ul> | 编号: 183993500000156736<br>名称: 2020年04月 小天創建的活算单<br>关型: 网上城市<br>创建人: 小天<br>创建时间: 2020-04-09 | 采购单位: 開產首本级-小天采购<br>供应意: 開產电视台-天天向處行 | 80.00    | 结算半: 已完結<br>没意: 已开展                                                                                                    | 中時回還至审核期<br>重看             |
| □ 括算管理 ▲ 括算单列表 估算单标环事项                                     | 編号: 183993500000156735<br>名称: 2020年04月 小天創建的結算单<br>类型: 阿上超市<br>個課人: 小天<br>創建时间: 2020-04-09 | 采购单位: 湖南首本级-小天采购<br>供应意: 湖南电视台-天天向上节 | 1,000.00 | : 這算些: 已完結<br>发票: 已开意                                                                                                    | 申请回退至审核的<br>查看             |

- 2) 选择订单:选择需要结算的订单,点击【确定】。
- 【提示】同一供应商的多笔订单(至多20笔)可以创建成一笔结算单。

| 文府采购云平台 三   |                         |                           |           |                                          |                                       | 2 manufactor                          |
|-------------|-------------------------|---------------------------|-----------|------------------------------------------|---------------------------------------|---------------------------------------|
| 彩版图内        | 1.5家单列表                 |                           |           |                                          |                                       | atter                                 |
| <b>新水管理</b> | 创建结算单                   | 单据类型选择网上                  | 超市,并需     | 馬点击搜索后才会显示 +                             |                                       | ×                                     |
| 预购管理        |                         | <b>†</b>                  |           |                                          |                                       | - and the second                      |
| 通路派章        | #原类型:                   | 网上超市 •                    | 供应度       | 1: 新造岸                                   | 重置 設索 展开。                             | -some c                               |
| 寬約管理        | ☑ 单据                    | 信息                        | 供应商       | 资金信息                                     | Btill                                 | 1                                     |
| 团构管理        | - ##                    | 編号: 1401006000000410770   |           | 1200 - 00 - 00 - 00 - 00 - 00 - 00 - 00  | elitectual 2020 04 00 10:22:20        | · · · · · · · · · · · · · · · · · · · |
| 订单管理        | + 🗹 经办                  | 人: 小天<br>量(件): 1          | # Die     | 资金来源:自有资金                                | 验收时间: 2020-04-09 15:35:01             |                                       |
| 合同管理 -      | 1                       |                           | THE       |                                          |                                       |                                       |
| 題的管理 -      | 忠已选择1007单第<br>可选择同-     | 计金额1,000.00元<br>一世成商的冬笋订单 | 发起结算      |                                          |                                       |                                       |
| /西國管理 个     | 清除选中                    |                           |           |                                          | 共有1条 < 1 > 6                          | 2 去市场                                 |
| 结算年列表       |                         |                           | 87        | () () () () () () () () () () () () () ( |                                       | 84                                    |
| 运算单符乐事项     | 100900                  | 000000156735              |           |                                          |                                       |                                       |
| 评价管理        | 6年:2020年0-<br>第型:案上提出   | 4月小天创建的结算单                | 采购单位、湖南省  | I本级-小天采购                                 | · · · · · · · · · · · · · · · · · · · | 申请到祖至审核的                              |
| 申诉管理        | 1022人:小天<br>(1021)-1023 | At the second second      | のという、副体电視 |                                          | 2月 日开展                                |                                       |

3) 填写基本信息:填写结算单名称,确认供应商收款银行账号。

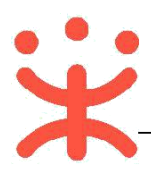

| 🕆 政府采购云 | FØ E | ■ 交易中心 ▼   ◎ |                     | 前台大厅 预置 椅分 ; | n <sup>22</sup> catere 👥 🔹 |
|---------|------|--------------|---------------------|--------------|----------------------------|
| .es.ye  |      | · 结算单列图 / 编辑 |                     | 18.<br>18.   | 图 打印 作度 <b>保存 提交审核</b>     |
| ○ 我的关注  |      | ●基础信息 单振列表 支 | 打凭证 付款信息 发票列表       |              |                            |
| ○ 采购意向  |      | 基础详情         |                     |              |                            |
| 第次管理    |      | 基本信息         |                     |              |                            |
| ⑦ 预购管理  |      | 结算单编号        | 1839935000000156740 | *结算单名称       | 2020年04月 小天创建的结算单          |
| 圆 退换货单  |      | 备注           |                     |              |                            |
| 图 寬价管理  |      |              |                     |              |                            |
| ③ 团购管理  |      |              |                     |              | 0/100                      |
| D 订单管理  |      | 财政直接支付(元)    | 0.00                | 收款单位         | 湖南电视台-天天向上节目组              |
| 合同管理    |      | 财政授权支付(元)    | 0.00                | 开户银行         | 82                         |
| ○ 履約管理  | *    | 其他(元)        | 1,000.00            | *银行账号        | 12345678900 *              |
| 🗅 结算管理  |      | 总全额(元)       | 1.000.00            |              |                            |
| 结算单列表   |      |              |                     |              |                            |

4) 确认单据信息,可上传支付凭证。

#### 【填写注意事项】

- 流程图添加单据:非必填,如需添加同一个供应商的其他订单一起结算,可点击【添加 单据】添加。
- 合同附件:非必填,如采购人和供应商已线下签订合同,可上传该笔结算单对应的合同
   附件;如采购单位无合同上传要求可不上传。
- 支付凭证:非必填,如区划或采购单位有上传要求,可上传该笔结算单对应的订单支付
   凭证。
- 付款信息:按照实际情况选择预计付款时间和实际付款时间。

| 🕆 政府采购云平台                                |   | <b>∷</b> \$8#0 - ©       |                           |        |         | 台大厅 预警         | 9a %a                  | CAMBE 🧕     | - 1000                |
|------------------------------------------|---|--------------------------|---------------------------|--------|---------|----------------|------------------------|-------------|-----------------------|
| () 预购管理                                  |   | 结其单列表 / 编辑               |                           |        |         | l              | 返回 打印                  | 作度 保存       | 提交审核                  |
| 回 退换货单                                   |   | 基础信息 • 单振列表              | 支付凭证 付款信息                 | 发票列表   |         |                |                        |             |                       |
| B. 寬价管理 B. 团购管理                          |   | 单据列表<br>已选择 1 份单据        |                           | 非必道    | 步,可添加同  | 同一供应商的         | 其他订单一起                 | 記结算↩◀       | · 添加单据<br>十全额 28.00 元 |
| [] 订单管理                                  |   | 单振编号                     | 南品信息                      | 息数量(件) | 結算金额(元) | 采购计划编号         | 验收时间                   | 合同附件        | 摄作                    |
| <ul> <li>会同管理</li> <li>〇 履约管理</li> </ul> | • | 1044087000000406227      | 演品                        | 1      | 28.00   |                | 2020-02-27<br>14:30:42 | 上上传         | ESPA                  |
| 結算管理<br>括算单列表<br>括算单特殊事项                 |   | 支付凭证 (注: 如区划未要求上)<br>支付凭 | #支付挑证,可不用上牌)<br>证 1 上传 —— | ▶ 非必填, | 如有支付第   | 根据实际<br>专证可上传凭 | 要求,上传线<br>证图片 -        | ◆<br>线下签订的合 | <del>ار</del> ب       |

| 政采云平台-湖南省政府电子卖场-采购人直购交易操作指南 2020 |     |           |           |                      |                                        |               |    |          |                  |        | 020 版                |           |
|----------------------------------|-----|-----------|-----------|----------------------|----------------------------------------|---------------|----|----------|------------------|--------|----------------------|-----------|
| 業 政府采购云平台                        | ) E | 業交易中心 ▼   | •         |                      |                                        | 前台大厅          | 预整 | <b>6</b> | н <mark>9</mark> | CA管理   | Ω                    |           |
| 昆 寬約管理                           |     | 结算单列表 / # | 148       |                      |                                        |               | Į  | 透回       | 打印               | 作度     | 保存                   | 提交审查      |
| 忌 司約管理<br>〇 订单管理                 |     | 基础信息      | 单据列表 🔍 支付 | が近 付ま<br>watermation | )信息  发展列表<br>f、ind、isser、incounduit.cm | المرتار در ال |    |          |                  |        |                      |           |
| 会同管理                             | *   | 付款信用      |           |                      | )生来/++参回+/词                            |               |    |          |                  |        |                      |           |
| D 履約管理                           | *   | 付款方式      | 一次性付款     |                      |                                        | e             |    |          |                  |        | 台计全                  | 1 28.00 j |
| 5 结算管理                           |     | 期限政       | 支付金额(元)   | 比例(%)                | 预计付款时间                                 | 付款时间          |    |          | 9                | 眭      |                      |           |
| 括算单列表                            |     | 1         | 28.00     | 100                  | 10.249 12                              | 983559        |    |          |                  | 可输入接合师 | 0/519:1 <b>0/5</b> 0 |           |

5) 填写发票信息:填写开票金额,选择该发票需关联的订单,上传发票附件。

#### 【填写注意事项】

- 开票金额:填写开票金额,发票总金额等于所有关联订单的总金额。
- 关联单据编号:选择要结算的订单号,如多笔订单一起开票结算的,可选择多笔订单。
- 发票附件:将发票拍照后上传发票图片。

| 发票列表<br>开票状态   未开票 (添加发票6                                | 的总开票金额需与结算单总金额一致)                 |                              | 可以点击添加多个发                            | 票 🗸 🔶 滚加发票 |
|----------------------------------------------------------|-----------------------------------|------------------------------|--------------------------------------|------------|
| 发票信息                                                     | *发票附件                             | *开票金额(元)                     | *关联单据编号                              | 操作         |
| 发票给头:<br>发票内容: DETAIL<br>纳税人识别号: -<br>开户行: -<br>开户行账号: - | 方式 按要同行<br>类型:增值税普通发票<br>附件: ⊥ 上传 | 选择要结算<br>28<br>→<br>确认开票金额 → | 록批7,J 半亏, 世 印达持多毛).<br>104408700000× | 影除         |
|                                                          | 上传发票图片。                           |                              |                                      | 17         |

6) 填写完结算单信息后,点击【保存】或【提交审核】并选择相关审核人。

| 🕆 政府采购云平台 😑                                                | ■ 交易中心 • ©                                    |                               | 前台大厅                       | 56 <b>2</b> 18 <mark>9</mark> | л <mark>9</mark> | CA管理 | <b>9</b> |
|------------------------------------------------------------|-----------------------------------------------|-------------------------------|----------------------------|-------------------------------|------------------|------|----------|
| 祭览                                                         | 信算单列表 / 编辑                                    |                               |                            | 透回                            | 打印               | 作原   | 保存 经交审核  |
| <ul> <li>□ 第末管理</li> <li>② 预购管理</li> <li>□ 订单管理</li> </ul> | 2020年02月 王 创建的经<br>回 结算单编号: 17070330000015656 | 吉 <b>算单</b><br>9 _ 요 创建人: 王晓琪 | ③ 创建时间:2020-02-27 14:41:42 |                               |                  | •    | 待提交审核    |
| 圆 退换货单                                                     | 0                                             |                               |                            | - (4)                         |                  |      |          |
| □ 结算管理 -                                                   | 待提交审核                                         | 侍审植                           | 待提交备案                      | 备室中                           |                  |      | 已完结      |

#### 2. 提交结算单审核

不管是采购人还是供应商创建的结算单,采购人均需将结算单提交单位内部人员审核。

1) 提交审核:找到"待提交审核"的结算单,点击【提交审核】并选择单位内部审核人员,点击【确定】。

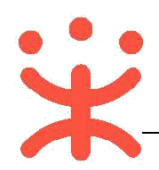

| 宋 政府采购云平台 三                              |                                                              | •                                            |                                            | 前台大厅    | 50 <b>8</b> (3 <mark>9</mark> ) | al <mark>o</mark> catere | 2 -                    |
|------------------------------------------|--------------------------------------------------------------|----------------------------------------------|--------------------------------------------|---------|---------------------------------|--------------------------|------------------------|
| 思想                                       | 结算单列表                                                        |                                              |                                            |         |                                 |                          | 0988453749             |
| <ul> <li>需求管理</li> <li>⑦ 预购管理</li> </ul> | 91.023                                                       | a: Mileland                                  | 采购单位:                                      | 输入地选择   |                                 | 東西                       | ■<br>「脱漱 ■ 扁开 ▼        |
| □ 订单管理                                   | 全部 待办证                                                       |                                              |                                            |         |                                 |                          |                        |
|                                          | 结算单信息                                                        |                                              | 采供双方                                       | 结算金额(元) | 状态                              |                          | 操作                     |
| □ 抽算管理 " 括算单列表 括算单特殊事项审核                 | 端号: 1707033<br>名称: 2020年0<br>美型: 网上超<br>创建人: 王<br>创建时尚: 2020 | 000000156569<br>2月 王晓琪创建的结算单<br>市<br>0-02-27 | 派與继位: <b>廣</b> 州市<br>供应南: <b>购</b> 就供应商wm1 | 28.00   | 結算前: 待提交<br>发票: 己开囊             | 审核                       | 偶編<br>作度<br>遵交审核<br>查費 |
| 合同列表                                     |                                                              |                                              |                                            |         | 共有1条 <                          | 1 > 10 条/3               | 页 - Go                 |
| ④ 申诉管理                                   |                                                              |                                              |                                            |         |                                 |                          |                        |
| ~~~~~~~~~~~~~~~~~~~~~~~~~~~~~~~~~~~~~~~  | 164                                                          |                                              |                                            |         |                                 |                          |                        |
|                                          | <b>4112月</b> : 1955                                          |                                              | 采购单位:                                      |         |                                 |                          |                        |
|                                          | 得力理                                                          | 提交审核                                         |                                            |         | ×                               |                          |                        |
| 163                                      | <b>#</b> 单信息                                                 | ① 結算单内容提交                                    | 后将无法再次编辑!                                  |         | te:                             |                          | 1817                   |
|                                          | 170703300000<br>於 2020年02月 王<br>壹 查理真正的教育                    | 下一环节                                         | 进入:复审                                      |         | 530                             | 11. 待提交审核<br>ロ共業         | 雪線<br>作使               |
| I專项审核 的<br>自由                            | 2人: 王晓琪<br>2010年 2020-02-2                                   | * 执                                          | 府人:王                                       | *       |                                 | C)/IM                    | 25                     |
|                                          |                                                              |                                              | 取消 确定                                      | ]       | <b>#</b>                        | N135 < 🚺                 | > 10奈/页 •              |
|                                          |                                                              |                                              |                                            |         |                                 |                          |                        |
|                                          |                                                              |                                              |                                            |         |                                 |                          |                        |

2) 提交成功: 提交审核的结算单, 在"结算单列表-全部"标签页下显示状态为"待审核"。

#### 3. 提交结算单审核

结算单提交审核后,由采购单位内部相关审核人员进行审核。

菜单路径:用户中心--交易中心--结算管理--结算单列表

1) 采购人在结算单列表选择状态为"待审核"的结算单,点击【去审核】。

| 🕆 政府采购云平台 😑                                              | ★ 2月中心 • ○                                                             |                            | 前台大厅    | 55 <b>%</b> 45 <mark>9</mark> 25 <b>8</b> | CANER 👤    |        |
|----------------------------------------------------------|------------------------------------------------------------------------|----------------------------|---------|-------------------------------------------|------------|--------|
| 总览                                                       | 結算単列表                                                                  |                            |         |                                           |            | 的融合物种  |
| <ul> <li>二 二 二 二 二 二 二 二 二 二 二 二 二 二 二 二 二 二 二</li></ul> | 供应商: 请除入或选择                                                            | 采购单位:                      | 调和人成选择  |                                           | 重素 換       | ■ 展开 - |
| ① 订单管理                                                   | 全部 待力理                                                                 |                            |         |                                           |            |        |
| 回 遺換貨単                                                   | 结算单信息                                                                  | 采供双方                       | 結算金額(元) | 状态                                        | 課行         | F      |
| 括算管理 -                                                   | 病号: 170703300000156569<br>名称: 2020年02月 王晓琪创建的结算单<br>关型: 网上超市<br>创建人: 平 | 采购单位: 嘉兴市<br>供应向: 劉武供应商wm1 | 28.00   | 結算单: 侍审核<br>发]]: 已开展                      | 去市         | ite.   |
| 治胃里特殊藥項申核<br>合同列表<br>④ 申诉管理                              | 创趣时间: 2020-02-27                                                       |                            |         | RN18 (                                    | → 10 条/页 ・ | Go     |

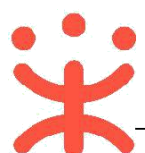

2) 审核结算单: 审核结算单信息后点击【审核】, 可选择"同意", 或选择"不同意", 填 写审核意见后退回给经办人修改。

| <b>F</b> 来购云平台 E      | 11 文思中心 - 0 直火市本限                       |                                             | 前白大厅 新聞 伯劳 肖然   | CANNER & BISTORIA |
|-----------------------|-----------------------------------------|---------------------------------------------|-----------------|-------------------|
|                       | 1211-16/12 / <b>44</b>                  |                                             |                 | 100 ETC           |
| 大管理<br>与管理<br>1957年   | 2020年02月 王晓琪创建的结算单<br>回 65章 李晴 17070 审核 |                                             | ×               | • (5916)          |
| 9.8#<br>#272 -        | ● * 市村活里 (<br>存提交申核<br>下一个环节: #         | <ul> <li>同意 〇 不同意</li> <li>持捷交番案</li> </ul> | (4)<br>■童中      | (S)<br>Brits      |
| <b>和新列表</b>           | E 统持日志 200 审核意见:                        | 请输入                                         | 購               | <b>田</b> 間全部      |
| a arrent and an inter | 0 21008 #2                              | 0/100                                       |                 |                   |
| 汽管理                   | 基础洋情                                    | 和2月 研究室                                     |                 |                   |
|                       | 基本信息                                    |                                             |                 |                   |
|                       | 括算单编号 1707033000000156                  | 569                                         | 活算单名称 2020年02月王 | stradizers a m    |

3) 审核完成:结算单由单位内部审核通过后,在结算单列表中显示状态为"待提交备案"。

【提示】审核通过后,如需修改结算单内容,可【申请回退至审核前】进行修改。

| 1達             | 结算单列表                              |                  |         |           | 伯融合為             |
|----------------|------------------------------------|------------------|---------|-----------|------------------|
| ) 需求管理<br>预购管理 | 供应商: 胡柏入北西洋                        | 采购单位:            | 和输入或选择  |           | 重置 茂杰 展开         |
| 〕订单管理          | 全部 待め理                             |                  |         |           |                  |
| 通換货单           | 括算单信息                              | 采供双方             | 结算金额(元) | 状态        | 摄作               |
| ] 结算管理 "       | 编号: 1707033000000156569            |                  |         |           |                  |
| 结算单列表          | 名称: 2020年02月 王晓琪伯慧的结算单<br>供型: 网上超市 | 采购单位; <b>嘉兴市</b> | 28.00   | 信算年 得提交备室 | 提交番案<br>申请回退至审核前 |
| 信算单特殊事项审核      | 倍離人:王<br>倍離时间: 2020-02-27          | 供应同: 劉靖供应開wm1    |         | 次県: 巴井寨   | 20               |
| 同列表            |                                    |                  |         | 共称18 ( ]  | > 10 景/页 • Go    |
| 申诉管理           |                                    |                  |         |           |                  |

(六) 备案

说明:结算单审核通过后,由采购人提交备案。

菜单路径:用户中心--交易中心--结算管理--结算单列表。

1) 提交备案:采购人在结算单列表选择状态为"待提交备案"的结算单,点击右边操作

栏【提交备案】按钮,进行备案;

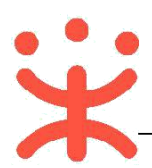

| 🕆 政府采购云平台 😑                                  | 11 交易中心 - ©                                                    |                                   | 前台大厅    | 55 <b>2</b> (1 <mark>8</mark> ) | an <sup>®</sup> CAMBR <b>Q</b> |
|----------------------------------------------|----------------------------------------------------------------|-----------------------------------|---------|---------------------------------|--------------------------------|
| 总览                                           | 结算单列表                                                          |                                   |         |                                 | 0088/533.44                    |
| <ul> <li>二 奈木管理</li> <li>(注 预购管理)</li> </ul> | 代故障:「明治入成法师                                                    | 采购单位:                             | 输入或选择   |                                 | 重赏 提索 采开 *                     |
| 订单管理 退换货单                                    | 全部 待の理                                                         |                                   |         |                                 |                                |
| □ 结算管理                                       | 结算单信息                                                          | 采供双方                              | 結算金額(元) | 状态                              | 操作                             |
| 括算单列表<br>结算单特殊事项审核                           | 前号:170733000000155569 名称:2020年02月王晓琪创建的结算单 美型:同上超市 创建人:王 创建人:王 | 采购单位: <b>嘉兴市</b><br>供应商: 测试供应商wm1 | 28.00   | 结算单: 待提交备案<br>发票: 已开票           | 提交备案<br>申请即退至审核前<br>查者         |
| 合同列表<br>④ 申诉管理                               |                                                                |                                   |         | 共有1条 <                          | 1 > 10条/页 • Go                 |

2) 备案完成:由于无需关联采购计划,将跳过备案并关闭结算单,订单状态显示为"已

〒 政府采购云平台 三 ■ ☆易中心・ ◎ 2 前演 结算单列表 10001030 同 需求管理 供应商: 请输入运送评 采购单位: 请输入运送得 重営 搜索 展开 = ◎ 预购管理 □ 订单管理 待の理 全部 🕞 遺換活華 结算单信息 采供双方 结算金额(元) 状态 摄作 □ 括算管理 编号: 1707033000000156569 名称: 2020年02月 王晓琪创建的结算单 結算单 已完結 发票: 已开票 结算单列表 采购单位: 骤兴乱 申请回退至审核前 奥型: 网上超市 28.00 但应向: 鹅试供应商wm1 查询 结算单特殊事项审核 创建人:王 创建时间: 2020-02-27 台同列表 戶向1张 10 乐/页 🔹 ④ 申诉管理

## 四、 其他辅助操作流程

#### (一) 申诉管理

完结"。

说明: 采购人创建订单后, 可根据实际情况对供应商发起申诉。

菜单路径:用户中心--交易中心--订单管理。

1) 在订单列表页面,选择需要发起申诉的订单,点击右侧状态栏【查看详情】。

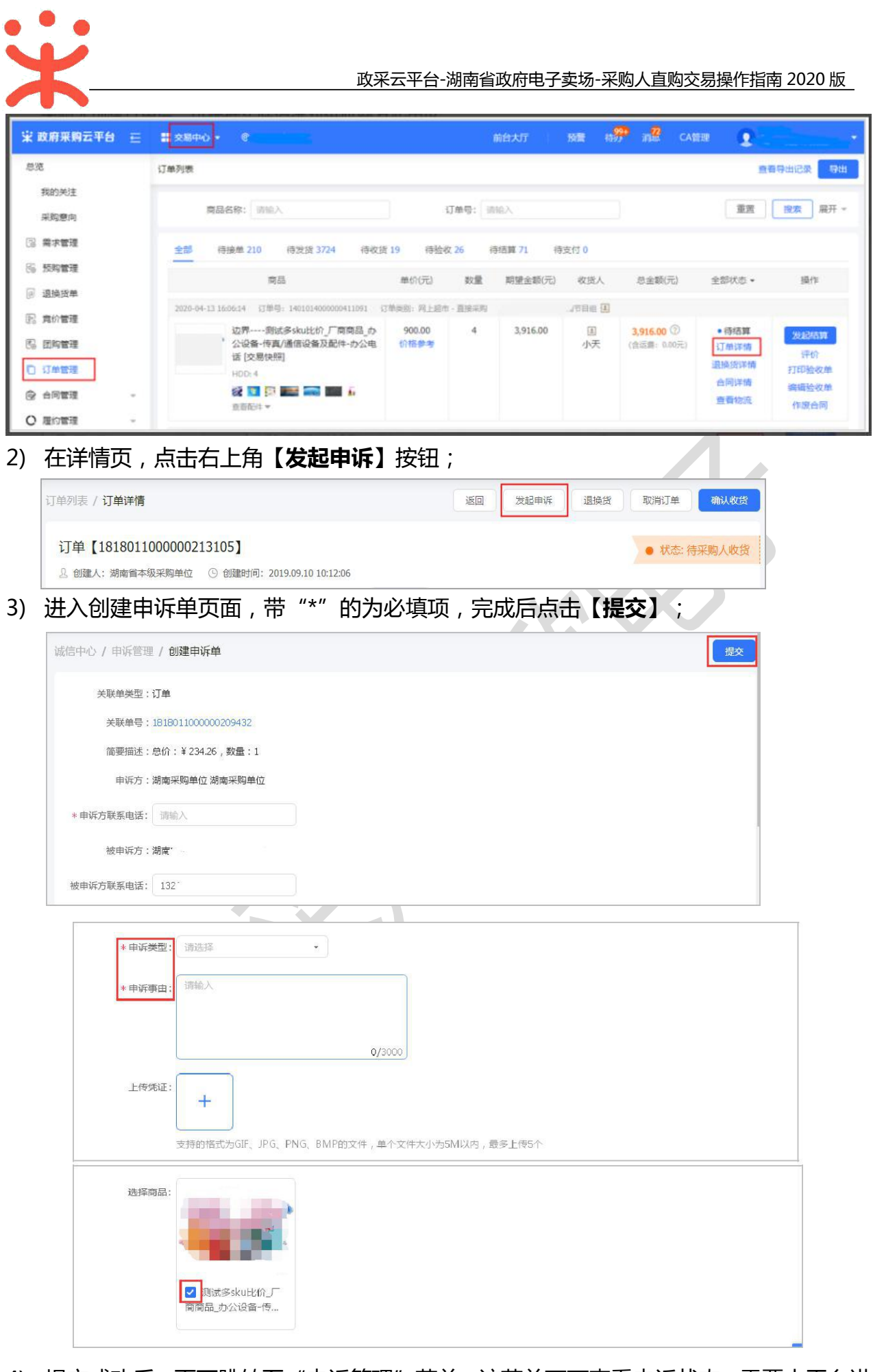

4) 提交成功后,页面跳转至"申诉管理"菜单,该菜单下可查看申诉状态,需要由平台进

行受理。

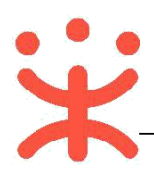

| 总范                |    | 申诉列表 发起的   | 9申诉 收到89申诉 |                    |                                   |                     |                         |            |
|-------------------|----|------------|------------|--------------------|-----------------------------------|---------------------|-------------------------|------------|
| 我的关注              |    | 业务类型:      | 全部         | •                  | 志: 全部                             | •                   |                         | (第一) 第一 -  |
| 〇 需求管理            |    | 全部         |            |                    |                                   |                     |                         |            |
| ⑥ 预购管理            |    | 申诉编号       | 被申诉方       | 申诉信息               | 关联单信息                             | I目→¥6世±(何)          | 申诉状态                    | 操作         |
| @ 退换货单            |    | 1000010701 | 节目组        | 樂型: 22<br>内容: 例试   | 类型:订单<br>单号:1401014000000410777   | 2020-04-09 11:01:27 | <ul> <li>待受理</li> </ul> | 查勒         |
| [6] 寬价管理 [5] 团购管理 |    | 1000010700 | 节目组        | 樊型: 22<br>内容: x    | 英型: 订单<br>单号: 1401014000000410686 | 2020-04-07 19:52:06 | •待受理                    | <u>n</u> 0 |
| D 订单管理            |    | 1000010610 | 大公司33      | 樊型: 未收到货<br>内容: 测试 | 吳型: 订单<br>单号: 1401051000000405722 | 2020-02-16 14:25:16 | <ul> <li>待受理</li> </ul> | 28         |
| ☆ 合同管理            | *  |            |            |                    |                                   | 共和3条 < 1            | 10 景/页 •                | Go         |
| ○ 履約管理            | ×. |            |            |                    |                                   |                     |                         |            |
| □ 结算管理            | ÷  |            |            |                    |                                   |                     |                         |            |
| ○ 评价管理            |    |            |            |                    |                                   |                     |                         |            |
| dis minimum       |    |            |            |                    |                                   |                     |                         |            |

### (二) 结算单回退

说明: 区划管理员如开通结算单可回退的功能,区划下的采购单位可以操作结算单回 退至审核前,否则不能回退,并可对回退后的结算单进行修改。

菜单路径:用户中心—交易中心—结算管理—结算单列表。

- 1) 采购人选择状态为"待提交备案或已完结"的结算单,点右侧操作栏【申请回退至审核
  - **前】**按钮;

| 棠 政府采购云平 | 18 E | : 交易中心 • ◎ ※              | 南省本级    |                                                                                                    |         | 治大厅 别   | <b>: n<del>?</del> n2</b> | CAMER () MILLIAR - ARRA |
|----------|------|---------------------------|---------|----------------------------------------------------------------------------------------------------|---------|---------|---------------------------|-------------------------|
| 采购意向     | •    | 结算单列表                     |         |                                                                                                    |         |         |                           | 创建结算单                   |
| ③ 需求管理   | - 1  |                           |         |                                                                                                    |         |         |                           |                         |
| 156 预购管理 |      | 1元(20月): 1                | 靜輸入或造择  |                                                                                                    | 来购单位:   | 入取造除    |                           | ■直 <u>表</u> 案 施汁 *      |
| ■ 退换货单   | - 1  | 全部 時の理                    |         |                                                                                                    |         |         |                           |                         |
| 图 寬价管理   |      | 括算单信息                     |         | 采供双方                                                                                                    |         | 结算全额(元) | 状态                        | 操作                      |
| 医 医胸管理   | - 1  | 编号: 183993500000          | 0156730 |                                                                                                    |         |         |                           |                         |
| 〇 订单管理   | - 1  | 名称: 2020年04月小<br>美型: 网上超市 | 天创建的结算单 | 采购单位: 湖南省<br>供由市 - 1                                                                                                    | 体级-小天采购 | 99.99   | 結算单:已完結<br>公開-日本要         | 申请回道至审核前                |
| ☆ 台同管理   |      | 创建人:小天<br>创建时间: 2020-04-0 | 9       | hard hard and a second second se | 1 10100 |         | JOB LINK                  |                         |
| ○ 履約管理   |      |                           |         |                                                                                                    |         |         | 用約1条 <                    | 1 10 条/页 • 60           |
| □ 结算管理   | *    |                           |         |                                                                                                    |         |         |                           |                         |
| 结算单列表    |      |                           |         |                                                                                                    |         |         |                           |                         |
| 结算单特殊事项  | i    |                           |         |                                                                                                    |         |         |                           |                         |

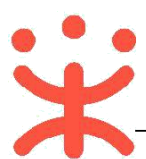

#### 2) 填写回退单信息,选择审核人员,最后点击右下角【确定】按钮。

| 183 | 重单列表                             |     |                                   |                              |       |                                                        |       | 12   |  |
|-----|----------------------------------|-----|-----------------------------------|------------------------------|-------|--------------------------------------------------------|-------|------|--|
| 确认[ | 回退单                              |     |                                   |                              |       |                                                        | ×     |      |  |
| 0   | 正在操作將以下订单申请回過至审                  | 核痢, | 审核通过后以下订单将可操作重要                   | 关联采购计划。                      |       |                                                        |       | Ĕ.   |  |
|     |                                  |     |                                   |                              |       |                                                        |       |      |  |
|     | 证明附件                             | 1   | ,上传                               |                              | *申请理由 | 请输入                                                    |       | 操作   |  |
|     |                                  | 海文  | 持PNG、PDF、JPG、BMP、JPEC<br>件、衢小于20M | ABEC.                        |       |                                                        | 0/100 |      |  |
|     | 审核机构                             | 湖南  | 曾本级-小天采购单位                        |                              | 审核人员  | 请选择                                                    | *     | 中语回  |  |
| *   |                                  |     |                                   |                              |       |                                                        |       |      |  |
| 单排  | 器信息                              |     | 供应商                               | 资金信息                         |       | 时间                                                     | -     | 2.05 |  |
| 単調  | 器编号: 14010140000004107<br>3人: 小天 | 78  | 湖南 向南节<br>目组                      | 结算金额(元): 99.99<br>资金来源: 自有资金 |       | 创建时间: 2020-04-09 11:17:20<br>验收时间: 2020-04-09 11:20:57 | *     | WO34 |  |
| 总章  | 安重(件): 1                         |     |                                   |                              |       |                                                        | *     |      |  |
| ыщ. |                                  |     | 膨                                 | 消 确定                         |       |                                                        |       |      |  |
|     |                                  |     |                                   |                              |       |                                                        |       |      |  |

3) 提交后,结算单状态为"待提交备案(回退审核中)",审核人将会收到通知,也可

点击【提醒审核】提醒审核人审核。

| 单列表                                                                                        |                                |         |                          | 创建结算单        |
|--------------------------------------------------------------------------------------------|--------------------------------|---------|--------------------------|--------------|
| 供应商: 清输入或选择                                                                                | 采购单位: 请输入。                     | 8选择     | 3                        | 1週 「 捜索」 展开。 |
| <b>全部</b> 侍办理                                                                              |                                |         |                          |              |
| 结算单 1839935000000156730                                                                    | 采供双方                           | 结算金额(元) | 状态                       | 操作           |
| 编号: 183993500000156730<br>名称: 2020年04月 小天創建的結算单<br>类型: 网上超市<br>创建人: 小天<br>创建时间: 2020-04-09 | 采购单位:湖南省本级-小天采购<br>供应商:湖南省 向南节 | 99.99   | 结算单:已完结(回返审核中)<br>发票:已开票 | 提醒审核<br>查看   |

4) 若审核不通过,原始状态不变,采购人可重新申请;若审核通过后,结算单状态为"待提

交审核",点击右侧【编辑】,可对回退结算单内容进行修改。

| 供应商                                                              | ·                                      |                                |         |                                    |                                  |
|------------------------------------------------------------------|----------------------------------------|--------------------------------|---------|------------------------------------|----------------------------------|
|                                                                  | 时: 1698人36223章                         | 采购单位: 请输入                      | 或选择     |                                    | 重苦 搜索 展开                         |
| 部存办现                                                             | Ŧ                                      |                                |         |                                    |                                  |
| 结算单信息                                                            |                                        | 采供双方                           | 结算金额(元) | 状态                                 | 操作                               |
| 编号: 18399350<br>名称: 2020年04<br>类型: 网上超市<br>创建人: 小天<br>创建时间: 2020 | 000000156738<br>4月 小天创建的结算单<br>0-04-09 | 采购单位:湖南省本级-小天采购<br>供应商:湖南, 向南节 | 249.99  | 结荫单: <mark>待提交审核</mark><br>发票: 未开票 | 编辑<br>作废<br>要求奖家开票<br>提交审核<br>查看 |

5) 更改后需重新提交审核备案,详见"(六)备案"相关操作。

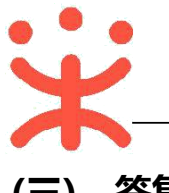

### (三) 答复异议

- 说明:区划内的签约供应商都可在有效期内对直购交易中的成交公告、验收公告、异常公告 发起异议,处理公告则只能是被处理的机构发起异议,采购人需在规定时间内对异议
  - 进行答复。(以下以答复成交公告异议为例进行操作)

菜单路径一:从"待办事项"进入;

菜单路径二:诚信中心—异议管理—异议列表;

1) 采购人可通过页面首页"公告"模块查看成交公告、验收公告、异常公告等信息;

|                                                                                                    | ₩₩₩.ZCYGOV.CN 湖南省 |                         |     |            | -init |                |   |      |              |  |
|----------------------------------------------------------------------------------------------------|-------------------|-------------------------|-----|------------|-------|----------------|---|------|--------------|--|
| 対別亡知知古と                                                                                                    | 首页 自              | <mark>建設</mark><br>购 亮价 | 精品馆 | 建设中<br>两型馆 | 公告    | 公示             |   | 9229 |              |  |
| 初日には、「ないのでは、「ないのです」では、「ないのです」では、「ないのです」では、「ないのです」では、「ないのです」では、「ないのです」では、「ないのです」では、「ないのです」では、「ないのです」では、「ないのです」では、「ないのです」では、「ないのです」では、「ないのです」では、「ないのです」では、「ないのです」では、「ないのです」では、「ないのです」では、「ないのです」では、「ないのです」では、「ないのです」では、「ないのです」では、「ないのです」では、「ないのです」では、「ないのです」では、「ないのです」では、「ないのです」では、「ないのです。」 | C. C. C.          |                         |     |            |       | and the second | - | Sta- |              |  |
| 如此一块。例 亡 扣 湖 古 之 · · · · · · · · · · · · · · · · · ·                                                                                                    |                   |                         |     |            |       |                |   |      | <b>東登</b> 現立 |  |
|                                                                                                    | 扐                 | 、列庆                     | 祝湖  | <u> </u>   |       |                |   |      | 供应商入驻        |  |

2) 通过工作台页面,点击" " 标志,进入待办事项,选择需要处理的事项;

|       | 待办事项                                |
|-------|-------------------------------------|
| 产品与服务 | (約有异以待回复, 編号: 19 23分钟前<br>日本: 14 日日 |
|       | 【审核处理】结算单"2019年07月 20小时的            |

## 3) 在答复异议详情页,查看事实说明等内容后,点击右上角【答复】;

| 义列表 / 异议词                         | 情                                                                                                 | 逐回        |
|-----------------------------------|---------------------------------------------------------------------------------------------------|-----------|
| 异议编号【19】<br>① 创建时间: 2<br>友情提示: 请您 | 019-07-09 11:11:28<br>E3个工作日内答复,目前剩余3个工作日                                                         | ● 状态: 待答复 |
| 进展                                | ▲ 收起流程                                                                                            |           |
| 2019-07-09                        | 湖南电视台-天天向上节目组 卓**                                                                                 | 异议发起      |
|                                   | 异议内容:电子卖场成交公告-采购成功 异议事项:湖南采购单位关于菜籽油的网上超市采购成交公告<br>项目编号:181800600000209868 项目名称:湖南采购单位关于菜籽油的网上超市采购 |           |

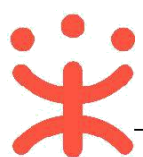

4) 在弹框里填写答复结论、事实说明等内容,完成后点击【确定】即可。

| 答复    |                                                             | ×   |
|-------|-------------------------------------------------------------|-----|
| * 答复结 | 论: • 接受 不接受                                                 | - 1 |
| * 事实说 | 明: 说明。                                                      | - 1 |
|       | 3/500                                                       | - 1 |
| 依     | 据: 请输入                                                      | - L |
|       | <b>0/</b> 500                                               |     |
| 文件上   | 传: 上传                                                       |     |
|       | 最多上传5个附件,每件不超过2M,支持Jpeg/png/bm<br>p/doc/docx/xls/xlsx/pdf格式 |     |
|       | 取消                                                          | 确定  |

本文档由长沙市科欣电子科技有限公司整理归档,未经容许,不得转载

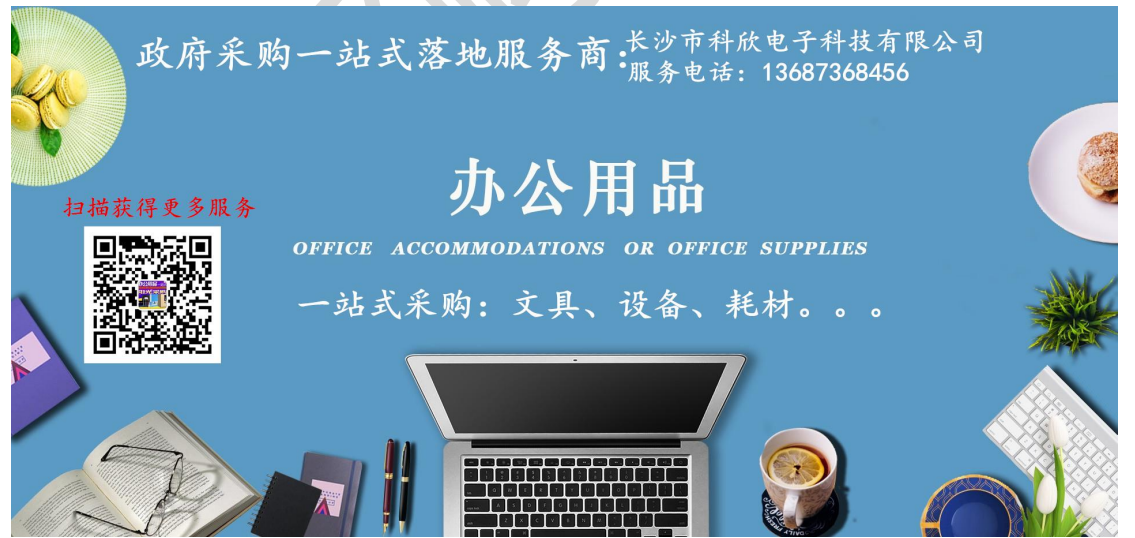